## Made in bit s.r.l. °

## Versione 2019G

#### CONTABILITÀ

Trasmissione Corrispettivi Telematici: elaborazione dati contabili, gestione, invio telematico.

Per questo nuovo adempimento che riguarda i dettaglianti con volume d'affari superiore ai 400.000 Euro ancora sprovvisti di Registratore Telematico, è stato fissato per il giorno 27 agosto il **corso di formazione in videoconferenza** aperto a partner e clienti. La trasmissione dei corrispettivi deve essere eseguita entro il 2 settembre 2019.

#### REDDITI

- ISA 2019 aggiornamento alla versione 1.0.5 del software ministeriale
- Generazione archivio F24 Ag. Entrate soggetti privati registrati ad Entratel
- Delega unificata F24 controlli sull'utilizzo dei crediti irpef/ires/irap incompensazione

#### MAGAZZINO

- Mexal RT nuovo driver per Registratori Telematici:
  - o Axon SF20
  - o Epson FP-81II
  - Epson FP-90III
  - RCH Print! F
  - RCH Mini Print! F
  - Diebold Nixdorf RT One
- Gestione trattenuta Enpam Enpals da Emissione Revisione Documenti
- Ricerca sul gruppo merceologico tramite caratteri jolly posizionali

#### **DOCUVISION E FATTURA ELETTRONICA**

Firma digitale Passepartout – nuova procedura

| Calendario di pubblicazione del               | a versione    |
|-----------------------------------------------|---------------|
| Risorsa – modalità d'aggiornamento            | Pubblicazione |
| Installazioni LIVE                            | Immediata     |
| Live Update installazioni Livello Preview     |               |
| Live Update installazioni Livello Full        | Immediata     |
| Live Update installazioni Livello Medium      |               |
| Live Update installazioni Livello Basic       |               |
| DVD/ISO nell'area download.passepartout.cloud |               |

| Tipologia Aggiornamento             |               | Note                                                                                                    |
|-------------------------------------|---------------|----------------------------------------------------------------------------------------------------|
| Archivi generali e aziendali        | Non richiesto |                                                                                                    |
| Docuvision                          | Non richiesto |                                                                                                    |
| Piano dei Conti Standard (80/81)    | Richiesto     |                                                                                                    |
| Modulistica Fattura Elettronica XML | Non richiesto |                                                                                                    |
| ADP Bilancio e Budget               | Non richiesto | Viene effettuato automaticamente al primo accesso nel<br>modulo                                                               |
| Dichiarativi                        | Richiesto     | Eseguire la voce di menu Dichiarativi – Servizi Modelli<br>Redditi/ISA – Aggiornamento archivi - AGGIORNAMENTO<br>ARCHIVI ISA |
| MexalDB                             | Richiesto     | Viene richiesto al primo accesso all'azienda.                                                                                 |

### Note importanti sull'aggiornamento

#### DICHIARAZIONE REDDITI

Eseguire la voce di menu Dichiarativi – Servizi Modelli Redditi/ISA – Aggiornamento archivi:

#### - AGGIORNAMENTO ARCHIVI ISA

Al termine dell'aggiornamento vengono segnalati gli ISA già gestiti che devono essere ricalcolati a seguito dell'allineamento alle nuove specifiche tecniche e alla versione 1.0.5 del software "Il tuo ISA". Si consiglia di stampare il riepilogo dell'aggiornamento in modo da avere un elenco delle pratiche interessate:

| Rel. | Identificazione      | ISA        | Azio          | ne                              |
|------|----------------------|------------|---------------|---------------------------------|
| ***  | Aggiornamento ISA [J | 01 da Stud | li settore]-[ | J02 Allineamento libreria]      |
| j02  | s4017000010101d3.agr | AGR/3 RPF  | F01           | ALLINEAMENTO DI SERVIZIO.       |
| 102  | s4563000020101d2.ann | ANN/2 RPF  | G01           | ALLINEAMENTO DI SERVIZIO.       |
| j02  | s4649201020101d1.2cp | 2CP/1 RPF  | G01           | ALLINEATO - DA RICALCOLARE. 🔶 — |
| j02  | s4681000020101d1.ade | ADE/1 RPF  | G01           | ALLINEAMENTO DI SERVIZIO.       |
| j02  | s4691010080101d1.agr | AGR/1 RPF  | E01           | ALLINEAMENTO DI SERVIZIO.       |
| j02  | s4691010080101d1.giu | GIU/1 RPF  | E01           | ALLINEAMENTO DI SERVIZIO.       |
| j02  | s4692013a80101d1.c10 | C10/1 RPF  | E01           | ALLINEAMENTO DI SERVIZIO.       |
| j02  | s4692030080101d2.cin | CIN/2 RPF  | E01           | ALLINEAMENTO DI SERVIZIO.       |
| j02  | s4702100080101d1.rgc | RGC/1 RPF  | ' E01         | ALLINEAMENTO DI SERVIZIO.       |
| j02  | s4711210080101d2.ann | ANN/2 RPF  | E01           | ALLINEATO - DA RICALCOLARE. 🔶 — |
| j02  | s4711230080101d1.ade | ADE/1 RPF  | E01           | ALLINEAMENTO DI SERVIZIO.       |
| j02  | s4741021080101d1.rat | RAT/1 RPF  | E01           | ALLINEAMENTO DI SERVIZIO.       |
| j02  | s4741029080101d1.ann | ANN/1 RPF  | E01           | ALLINEAMENTO DI SERVIZIO.       |
| j02  | s4741029080101d1.iri | IRI/1 RPF  | E01           | ALLINEATO - DA RICALCOLARE. 🔶 — |
| j02  | s4741030080101d1.fro | FRO/1 RPF  | E01           | ALLINEATO - DA RICALCOLARE. 🔶 — |
| j02  | s4741030080101dc.lau | LAU/C RPF  | E01           | ALLINEAMENTO DI SERVIZIO.       |

<u>Il ricalcolo di queste posizioni non varia il punteggio finale del modello ISA precedentemente determinato</u> <u>con la versione 1.0.4</u> ma consente di rappresentare correttamente alcuni indicatori, il cui nome variabile è variato rispetto alla precedente versione.

A titolo informativo, l'elenco completo degli ISA di cui è necessario rieseguire il calcolo è il seguente:

| SERVIZI                                                                                                    |
|----------------------------------------------------------------------------------------------------|
| AG03S - Servizi di informazione e comunicazione NCA                                                                                                    |
| AG04S - Gestione di spazi culturali, sportivi e ricreativi NCA                                                                                                    |
| AG08S - Ricerca e sviluppo                                                                                                    |
| AG10S - Servizi di istruzione NCA                                                                                                    |
| AG11S - Servizi sanitari NCA                                                                                                    |
| AG12S - Servizi di assistenza residenziale                                                                                                    |
| AG13S - Servizi di assistenza non residenziale                                                                                                    |
| AG14S - Attività sportive e di intrattenimento NCA                                                                                                    |
| AG15S - Servizi NCA                                                                                                    |
| AG41U - Ricerche di mercato e sondaggi di opinione                                                                                                    |
| AG53U - Servizi linguistici e organizzazione di convegni e fiere                                                                                                    |
| AG73U - Magazzinaggio, movimentazione merci e altre attività connesse al trasporto                                                                                                    |
| AG74U - Attività fotografiche                                                                                                    |
| AG82U - Servizi pubblicitari, relazioni pubbliche e comunicazione                                                                                                    |
| AG87U - Consulenza finanziaria, amministrativo-gestionale e agenzie di informazioni commerciali                                                                                                    |
| AG91U - Attività ausiliarie dei servizi finanziari e assicurativi                                                                                                    |
| AG93U - Attività degli studi di design                                                                                                    |
| AG94U - Produzioni e distribuzioni cinematografiche e di video, attività radiotelevisive                                                                                                    |
| AG99U - Altri servizi a imprese e famiglie                                                                                                    |
| PROFESSIONISTI                                                                                                    |
| AK01U - Studi notarili                                                                                                    |
| AK02U - Attività degli studi di ingegneria                                                                                                    |
| AK03U - Attività tecniche svolte da geometri                                                                                                    |
| AK04U - Attività degli studi legali                                                                                                    |
| AK05U - Servizi forniti da dottori commercialisti, ragionieri, periti commerciali e consulenti del lavoro                                                                                                    |
| AK06U - Servizi forniti da revisori contabili, periti, consulenti ed altri soggetti che svolgono attività in materia di amministrazione, contabilità e tributi                                                                                                    |
| AK08U - Attività dei disegnatori tecnici                                                                                                    |
| AK10U - Studi medici e laboratori di analisi cliniche                                                                                                    |
| AK16U - Amministrazione di condomini, gestione di beni immobili per conto terzi e servizi integrati di gestione agli edifici                                                                                                    |
| AK17U - Periti industriali                                                                                                    |
|                                                                                                    |
| AK18U - Attività degli studi di architettura                                                                                                    |
| AK18U - Attività degli studi di architettura<br>AK19U - Attività professionali paramediche indipendenti                                                                                                    |
| AK18U - Attività degli studi di architettura         AK19U - Attività professionali paramediche indipendenti         AK20U - Attività professionale svolta da psicologi                                                                                                    |
| AK18U - Attività degli studi di architettura         AK19U - Attività professionali paramediche indipendenti         AK20U - Attività professionale svolta da psicologi         AK21U - Attività degli studi odontoiatrici e delle imprese operanti in ambito odontoiatrico                                                                                                    |
| AK18U - Attività degli studi di architettura         AK19U - Attività professionali paramediche indipendenti         AK20U - Attività professionale svolta da psicologi         AK21U - Attività degli studi odontoiatrici e delle imprese operanti in ambito odontoiatrico         AK22U - Servizi veterinari                                                                                                    |
| AK18U - Attività degli studi di architettura         AK19U - Attività professionali paramediche indipendenti         AK20U - Attività professionale svolta da psicologi         AK21U - Attività degli studi odontoiatrici e delle imprese operanti in ambito odontoiatrico         AK22U - Servizi veterinari         AK23U - Servizi di ingegneria integrata                                                                                                    |
| AK18U - Attività degli studi di architettura         AK19U - Attività professionali paramediche indipendenti         AK20U - Attività professionale svolta da psicologi         AK21U - Attività degli studi odontoiatrici e delle imprese operanti in ambito odontoiatrico         AK22U - Servizi veterinari         AK23U - Servizi di ingegneria integrata         AK24U - Consulenza agraria fornita da agrotecnici e periti agrari                                                                                                    |
| AK18U - Attività degli studi di architettura         AK19U - Attività professionali paramediche indipendenti         AK20U - Attività professionale svolta da psicologi         AK21U - Attività degli studi odontoiatrici e delle imprese operanti in ambito odontoiatrico         AK22U - Servizi veterinari         AK23U - Servizi di ingegneria integrata         AK24U - Consulenza agraria fornita da agrotecnici e periti agrari         AK25U - Consulenza agraria fornita da agronomi                                                                                                    |
| AK18U - Attività degli studi di architettura         AK19U - Attività professionali paramediche indipendenti         AK20U - Attività professionale svolta da psicologi         AK21U - Attività degli studi odontoiatrici e delle imprese operanti in ambito odontoiatrico         AK22U - Servizi veterinari         AK23U - Servizi di ingegneria integrata         AK24U - Consulenza agraria fornita da agrotecnici e periti agrari         AK25U - Consulenza agraria fornita da agronomi         AK26U - Attività delle guide turistiche, degli accompagnatori turistici e delle guide alpine                                                                                                    |
| AK18U - Attività degli studi di architettura         AK19U - Attività professionali paramediche indipendenti         AK20U - Attività professionale svolta da psicologi         AK21U - Attività degli studi odontoiatrici e delle imprese operanti in ambito odontoiatrico         AK22U - Servizi veterinari         AK23U - Servizi di ingegneria integrata         AK24U - Consulenza agraria fornita da agrotecnici e periti agrari         AK25U - Consulenza agraria fornita da agronomi         AK26U - Attività delle guide turistiche, degli accompagnatori turistici e delle guide alpine         AK27U - Attività professionali relative all'informatica                                                                                                    |
| AK18U - Attività degli studi di architettura         AK19U - Attività degli studi di architettura         AK20U - Attività professionali paramediche indipendenti         AK20U - Attività professionale svolta da psicologi         AK21U - Attività degli studi odontoiatrici e delle imprese operanti in ambito odontoiatrico         AK22U - Servizi veterinari         AK23U - Servizi di ingegneria integrata         AK24U - Consulenza agraria fornita da agrotecnici e periti agrari         AK25U - Consulenza agraria fornita da agronomi         AK26U - Attività delle guide turistiche, degli accompagnatori turistici e delle guide alpine         AK27U - Attività professionali relative all'informatica         AK28U - Attività nel campo della recitazione, della regia e altre creazioni artistiche e letterarie                                                                                                    |
| AK18U - Attività degli studi di architettura         AK19U - Attività professionali paramediche indipendenti         AK20U - Attività professionale svolta da psicologi         AK21U - Attività degli studi odontoiatrici e delle imprese operanti in ambito odontoiatrico         AK22U - Servizi veterinari         AK23U - Servizi di ingegneria integrata         AK24U - Consulenza agraria fornita da agrotecnici e periti agrari         AK25U - Consulenza agraria fornita da agronomi         AK26U - Attività delle guide turistiche, degli accompagnatori turistici e delle guide alpine         AK27U - Attività professionali relative all'informatica         AK28U - Attività nel campo della regia e altre creazioni artistiche e letterarie         AK29U - Studi di geologia                                                                                                    |
| AK18U - Attività degli studi di architettura         AK19U - Attività professionali paramediche indipendenti         AK20U - Attività professionale svolta da psicologi         AK21U - Attività degli studi odontoiatrici e delle imprese operanti in ambito odontoiatrico         AK22U - Servizi veterinari         AK23U - Servizi di ingegneria integrata         AK24U - Consulenza agraria fornita da agrotecnici e periti agrari         AK25U - Consulenza agraria fornita da agrotecnici e periti agrari         AK25U - Attività degli e uristiche, degli accompagnatori turistici e delle guide alpine         AK27U - Attività nel campo della recitazione, della regia e altre creazioni artistiche e letterarie         AK28U - Studi di geologia         AK30U - Altre attività tecniche                                                                                                    |
| AK18U - Attività degli studi di architettura         AK19U - Attività professionali paramediche indipendenti         AK20U - Attività professionale svolta da psicologi         AK21U - Attività degli studi odontoiatrici e delle imprese operanti in ambito odontoiatrico         AK22U - Servizi veterinari         AK23U - Servizi di ingegneria integrata         AK24U - Consulenza agraria fornita da agrotecnici e periti agrari         AK25U - Consulenza agraria fornita da agrotecnici e periti agrari         AK26U - Attività degli guide turistiche, degli accompagnatori turistici e delle guide alpine         AK27U - Attività professionali relative all'informatica         AK28U - Attività nel campo della recitazione, della regia e altre creazioni artistiche e letterarie         AK29U - Studi di geologia         AK30U - Altre attività tecniche         COMMERCIO                                                                                                    |
| AK18U - Attività degli studi di architettura         AK19U - Attività professionali paramediche indipendenti         AK20U - Attività professionale svolta da psicologi         AK21U - Attività degli studi odontoiatrici e delle imprese operanti in ambito odontoiatrico         AK22U - Servizi veterinari         AK23U - Servizi di ingegneria integrata         AK24U - Consulenza agraria fornita da agrotencici e periti agrari         AK25U - Consulenza agraria fornita da agrotencici e periti agrari         AK26U - Attività delle guide turistiche, degli accompagnatori turistici e delle guide alpine         AK27U - Attività professionali relative all'informatica         AK28U - Attività nel campo della regia e altre creazioni artistiche e letterarie         AK28U - Studi di geologia         AK30U - Altre attività tecniche         COMMERCIO         AM18A - Commercio all'ingrosso di fiori e piante                                                                                                    |
| AK18U - Attività degli studi di architettura         AK19U - Attività professionali paramediche indipendenti         AK20U - Attività professionale svolta da psicologi         AK21U - Attività degli studi odontoiatrici e delle imprese operanti in ambito odontoiatrico         AK22U - Servizi veterinari         AK23U - Servizi di ingegneria integrata         AK24U - Consulenza agraria fornita da agrotenici e periti agrari         AK25U - Consulenza agraria fornita da agrotenici e periti agrari         AK26U - Attività professionali relative, degli accompagnatori turistici e delle guide alpine         AK27U - Attività professionali relative all'informatica         AK28U - Attività nel campo della regia e altre creazioni artistiche e letterarie         AK28U - Studi di geologia         AK20U - Attività nel campo della regia e altre creazioni artistiche e letterarie         AK20U - Attività nel campo della regia e altre creazioni artistiche e letterarie         AK20U - Attività nel campo della regia e altre creazioni artistiche e letterarie         AK20U - Attre attività tecniche         COMMERCIO         AM18A - Commercio all'ingrosso di fiori e piante         AM22A - Commercio all'ingrosso di elettrodomestici e casalinghi                                                                                                    |
| AK18U - Attività degli studi di architettura         AK19U - Attività professionali paramediche indipendenti         AK20U - Attività professionale svolta da psicologi         AK21U - Attività degli studi odontoiatrici e delle imprese operanti in ambito odontoiatrico         AK22U - Servizi veterinari         AK23U - Servizi di ingegneria integrata         AK24U - Consulenza agraria fornita da agrotecnici e periti agrari         AK25U - Consulenza agraria fornita da agronomi         AK26U - Attività delle guide turistiche, degli accompagnatori turistici e delle guide alpine         AK28U - Attività professionali relative all'informatica         AK28U - Attività nel campo della recitazione, della regia e altre creazioni artistiche e letterarie         AK29U - Studi di geologia         AK30U - Altre attività tenciche         COMMERCIO         AM18A - Commercio all'ingrosso di fiori e piante         AM22A - Commercio all'ingrosso di elettrodomestici e casalinghi         AM18B - Commercio all'ingrosso di animali vivi                                                                                                    |
| AK18U - Attività degli studi di architettura         AK19U - Attività professionali paramediche indipendenti         AK20U - Attività professionale svolta da psicologi         AK21U - Attività degli studi odontoiatrici e delle imprese operanti in ambito odontoiatrico         AK22U - Servizi veterinari         AK23U - Consulenza agraria fornita da agrotecnici e periti agrari         AK24U - Consulenza agraria fornita da agrotecnici e periti agrari         AK26U - Attività delle guide turistiche, degli accompagnatori turistici e delle guide alpine         AK27U - Attività professionali relative all'informatica         AK28U - Studi di geologia         AK29U - Studi di geologia         AK30U - Altre attività teniche         COMMERCIO         AM18B - Commercio all'ingrosso di fori e piante         AM284 - Commercio all'ingrosso di animali vivi         AM10 - Commercio all'ingrosso e al dettaglio di ferramenta ed utensileria, termoidraulica, legname, materiali da costruzione, piastrelle, pavimenti                                                                                                    |
| AK18U - Attività degli studi di architettura         AK19U - Attività professionali paramediche indipendenti         AK20U - Attività professionale svolta da psicologi         AK21U - Attività degli studi odontoiatrici e delle imprese operanti in ambito odontoiatrico         AK22U - Servizi veterinari         AK23U - Consulenza agraria fornita da agrotecnici e periti agrari         AK25U - Consulenza agraria fornita da agrotecnici e periti agrari         AK25U - Consulenza agraria fornita da agrotecnici e periti agrari         AK26U - Attività delle guide turistiche, degli accompagnatori turistici e delle guide alpine         AK28U - Attività professionali relative all'informatica         AK28U - Studi di geologia         AK29U - Studi di geologia         AK30U - Altre attività tecniche         COMMERCIO         AM18A - Commercio all'ingrosso di fiori e piante         AM284 - Commercio all'ingrosso di elettrodomestici e casalinghi         AM188 - Commercio all'ingrosso e al dettaglio di ferramenta ed utensileria, termoidraulica, legname, materiali da costruzione, piastrelle, pavimenti         AM11U - Commercio all'ingrosso di cereali, legumi secchi e sementi                                                                                                    |
| AK18U - Attività degli studi di architettura         AK19U - Attività professionali paramediche indipendenti         AK20U - Attività professionale svolta da psicologi         AK21U - Attività professionale svolta da psicologi         AK22U - Servizi veterinari         AK23U - Servizi veterinari         AK24U - Consulenza agraria fornita da agrotecnici e periti agrari         AK25U - Consulenza agraria fornita da agrotecnici e periti agrari         AK26U - Attività delle guide turistiche, degli accompagnatori turistici e delle guide alpine         AK27U - Attività professionali relative all'informatica         AK28U - Studi di geologia         AK30U - Altività professionali relative all'informatica         AK29U - Studi di geologia         AK30U - Altività professionali relative all'informatica         AK29U - Studi di geologia         AK30U - Altività professionali relative all'informatica         AK29U - Studi di geologia         AK30U - Altre attività tecniche         COMMERCIO         AM18A - Commercio all'ingrosso di fiori e piante         AM12A - Commercio all'ingrosso di animali vivi         AM11U - Commercio all'ingrosso di animali vivi         AM11U - Commercio all'ingrosso di cereali, legumi secchi e sementi         AM19U - Commercio all'ingrosso di cereali, legumi secchi e sementi                                                                                                    |
| AK18U - Attività degli studi di architettura         AK19U - Attività professionali paramediche indipendenti         AK20U - Attività professionale svolta da psicologi         AK21U - Attività professionale svolta da psicologi         AK2U - Attività degli studi odontoiatrici e delle imprese operanti in ambito odontoiatrico         AK22U - Servizi veterinari         AK23U - Servizi veterinari         AK24U - Consulenza agraria fornita da agrotecnici e periti agrari         AK26U - Attività delle guide turistiche, degli accompagnatori turistici e delle guide alpine         AK27U - Attività professionali relative all'informatica         AK28U - Attività professionali relative all'informatica         AK28U - Attività professionali relative all'informatica         AK29U - Studi di geologia         AK30U - Altre attività tecniche         COMMERCIO         AM18A - Commercio all'ingrosso di fori e piante         AM18B - Commercio all'ingrosso di animali vivi         AM18B - Commercio all'ingrosso di animali vivi         AM110 - Commercio all'ingrosso di aceaali, legumi secchi e sementi         AM17U - Commercio all'ingrosso di aceali, legumi secchi e sementi         AM19U - Commercio all'ingrosso di medicini, di articoli medicali e ortopedici                                                                                                    |
| AK18U - Attività degli studi di architettura AK19U - Attività professionali paramediche indipendenti AK20U - Attività professionale svolta da psicologi AK21U - Attività professionale svolta da psicologi AK21U - Attività professionale svolta da psicologi AK22U - Servizi veterinari AK22U - Servizi veterinari AK23U - Consulenza agraria fornita da agrotecnici e periti agrari AK24U - Consulenza agraria fornita da agrotecnici e periti agrari AK25U - Consulenza agraria fornita da agronomi AK26U - Attività professionali relative all'informatica AK27U - Attività professionali relative all'informatica AK27U - Attività professionali relative all'informatica AK28U - Studi di geologia AK20U - Studi di geologia AK30U - Attività tecniche COMMERCIO AM18A - Commercio all'ingrosso di fori e piante AM11U - Commercio all'ingrosso di animali vivi AM11U - Commercio all'ingrosso di adtegli di ferramenta ed utensileria, termoidraulica, legname, materiali da costruzione, piastrelle, pavimenti AM19U - Commercio all'ingrosso di cereali, legumi secchi e sementi AM28U - Commercio all'ingrosso di cereali, legumi medicali e ortopedici AM24U - Commercio all'ingrosso di cereali, legumi medicali e ortopedici AM24U - Commercio all'ingrosso di cereali, legumi secchi e sementi AM29U - Commercio all'ingrosso di cereali, legumi secchi e sementi AM29U - Commercio all'ingrosso di cereali, legumi secchi e sementi AM24U - Commercio all'ingrosso di cereali, legumi secchi e sementi AM24U - Commercio all'ingrosso di cereali, legumi secchi e sementi AM24U - Commercio all'ingrosso di cereali, legumi secchi e sementi AM29U - Commercio all'ingrosso di cereali, legumi secchi e sementi AM24U - Commercio all'ingrosso di cereali, legumi secchi e sementi AM24U - Commercio all'ingrosso di cereali, legumi secchi e sementi AM24U - Commercio all'ingrosso di cereali, legumi secchi e sementi                                                                                                    |
| AK18U - Attività degli studi di architettura<br>AK19U - Attività professionali paramediche indipendenti<br>AK20U - Attività professionale svolta da psicologi<br>AK21U - Attività degli studi odontoiatrici e delle imprese operanti in ambito odontoiatrico<br>AK22U - Servizi veterinari<br>AK23U - Servizi veterinari<br>AK23U - Consulenza agraria fornita da agrotecnici e periti agrari<br>AK25U - Consulenza agraria fornita da agrotecnici e periti agrari<br>AK26U - Attività professionali relative all'informatica<br>AK27U - Attività nel campo della recitazione, della regia e altre creazioni artistiche e letterarie<br>AK23U - Strività i di geologia<br>AK23U - Attività nel campo della recitazione, della regia e altre creazioni artistiche e letterarie<br>AK29U - Attività tel campo della recitazione, della regia e altre creazioni artistiche e letterarie<br>AK29U - Attività tel campo della recitazione, della regia e altre creazioni artistiche e letterarie<br>AK29U - Attività tel campo della recitazione della regia e altre creazioni artistiche e letterarie<br>AK29U - Attività tel campo della recitazione della regia e altre creazioni artistiche e letterarie<br>AK29U - Studi di geologia<br>AK30U - Attività teniche<br>COMMERCIO<br>AM18A - Commercio all'ingrosso di fiori e piante<br>AM18B - Commercio all'ingrosso di fiori e piante<br>AM110 - Commercio all'ingrosso di altetti e casalinghi<br>AM110 - Commercio all'ingrosso di cereali, legumi secchi e sementi<br>AM19U - Commercio all'ingrosso di abbigliamento, calzature, pelletteria e pelli<br>AM24U - Commercio all'ingrosso di catadi, calzature, pelletteria e pelli<br>AM24U - Commercio all'ingrosso di abbigliamento, calzature, pelletteria e pelli<br>AM24U - Commercio all'ingrosso di abbigliamento, calzature, pelletteria e pelli<br>AM24U - Commercio all'ingrosso di abbigliamento, calzature, pelletteria e pelli<br>AM24U - Commercio all'ingrosso di catad, cartone e articoli di cartoleria<br>AM25U - Commercio all'ingrosso di discitoli, articoli medicali e ortopedici |
| AK18U - Attività degli studi di architettura         AK19U - Attività professionale paramediche indipendenti         AK20U - Attività professionale svolta da psicologi         AK20U - Attività degli studi odontoiatrici e delle imprese operanti in ambito odontoiatrico         AK22U - Servizi veterinari         AK24U - Consulenza agraria fornita da agrotenici e periti agrari         AK24U - Consulenza agraria fornita da agrotenici e periti agrari         AK25U - Consulenza agraria fornita da agrotomi         AK26U - Attività professionali relativa da grotenici e periti agrari         AK26U - Attività professionali relativa all'informatica         AK28U - Attività nelle acupo della recitazione, della regia e altre creazioni artistiche e letterarie         AK29U - Studi di geologia         AK30U - Altre attività tenciche         COMBERCIO         AM184 - Commercio all'ingrosso di fiori e piante         AM182 - Commercio all'ingrosso di elettrodomestici e casalinghi         AM184 - Commercio all'ingrosso di animali vivi         AM170 - Commercio all'ingrosso di animali vivi         AM170 - Commercio all'ingrosso di medicinali, di articoli medicali e ortopedici         AM230 - Commercio all'ingrosso di medicinali, di articoli medicali e ortopedici         AM190 - Commercio all'ingrosso di debigliamento, calzature, pelletteria e pelli         AM230 - Commercio all'ingrosso di debigliamento, calzature, pelletteria e pelli         <                                                                                                    |
| AK18U - Attività professionali paramediche indipendenti         AK19U - Attività professionale svolta da psicologi         AK20U - Attività professionale svolta da psicologi         AK20U - Attività degli studi odontoiatrici e delle imprese operanti in ambito odontoiatrico         AK22U - Servizi veterinari         AK24U - Consulenza agraria fornita da agrotencie e periti agrari         AK24U - Consulenza agraria fornita da agrotoni         AK26U - Attività delle guide turistiche, degli accompagnatori turistici e delle guide alpine         AK27U - Attività delle guide turistiche, degli accompagnatori turistici e delle guide alpine         AK27U - Attività professionali relative all'informatica         AK28U - Attività di geologia         AK29U - Attività qui geologia         AK20U - Attività tenciche         COMMERCIO         AM18A - Commercio all'ingrosso di fiori e piante         AM224 - Commercio all'ingrosso e al dettaglio di ferramenta ed utensileria, termoidraulica, legname, materiali da costruzione, piastrelle, pavimenti         AM11 - Commercio all'ingrosso di abbigliamento, calzature, pelletteria e pelli         AM234 - Commercio all'ingrosso di abbigliamento, calzature, pelletteria e pelli         AM244 - Commercio all'ingrosso di abbigliamento, calzature, pelletteria e pelli         AM240 - Commercio all'ingrosso di abbigliamento, calzature, pelletteria e pelli         AM240 - Commercio all'ingrosso di debigliamento, calzature, pelletteria e pelli                                                                                                    |
| AK18U - Attività degli studi di architettura         AK19U - Attività professionali paramediche indipendenti         AK20U - Attività professionale svolta da psicologi         AK21U - Attività degli studi odontoiatrici e delle imprese operanti in ambito odontoiatrico         AK22U - Servizi veterinari         AK22U - Servizi veterinari         AK24U - Consulenza agraria fornita da agrotecnici e periti agrari         AK24U - Consulenza agraria fornita da agrotecnici e periti agrari         AK25U - Consulenza agraria fornita da agrotecnici e periti agrari         AK26U - Attività professionali relative all'informatica         AK27U - Attività nel campo della recitazione, della regia e altre creazioni artistiche e letterarie         AK28U - Studi di geologia         AK30U - Altre attività tercinche         COMMERCIO         AM18A - Commercio all'ingrosso di fori e piante         AM18A - Commercio all'ingrosso di elettrodomestici e casalinghi         AM110 - Commercio all'ingrosso di adregli secchi e sementi         AM110 - Commercio all'ingrosso di adricoli medicali e ortopedici         AM241 - Commercio all'ingrosso di carta, cartone e articoli di caroleria         AM242 - Commercio all'ingrosso di carta, cartone e articoli e ortopedici         AM110 - Commercio all'ingrosso di carta, cartone e articoli e ortopedici         AM241 - Commercio all'ingrosso di carta, cartone e articoli for carolera         AM251 - Commercio                                                                                                    |
| AK18U - Attività degli studi di architettura         AK19U - Attività professionali paramediche indipendenti         AK20U - Attività professionale svolta da psicologi         AK21U - Attività degli studi odontoiatrici e delle imprese operanti in ambito odontoiatrico         AK22U - Servizi vetrinari         AK22U - Servizi di ingegneria integrata         AK24U - Consulenza agraria fornita da agrotecnici e periti agrari         AK25U - Consulenza agraria fornita da agrotecnici e periti agrari         AK26U - Attività delle guide turistiche, degli accompagnatori turistici e delle guide alpine         AK27U - Attività professionali relative all'informatica         AK28U - Stuti di geologia         AK20U - Stuti di geologia         AK30U - Attività tecniche         COMMERCIO         AM18A - Commercio all'ingrosso di fori e plante         AM18B - Commercio all'ingrosso e al dettaglio di ferramenta ed utensileria, termoidraulica, legname, materiali da costruzione, piastrelle, pavimenti         AM11U - Commercio all'ingrosso di abbigliamento, calzature, pellettaria e pelli         AM23U - Commercio all'ingrosso di abbigliamento, calzature, pellettaria e pelli         AM23U - Commercio all'ingrosso di abbigliamento, calzature pelletria         AM23U - Commercio all'ingrosso di abbigliamento, calzature, pellettaria e pelli         AM23U - Commercio all'ingrosso di abbigliamento, calzature per ufficio         AM24U - Commercio all'ingrosso di abbigli                                                                                                    |
| AK18U - Attività degli studi di architettura         AK19U - Attività professionali paramediche indipendenti         AK20U - Attività professionali paramediche indipendenti         AK20U - Attività degli studi odontoiatrici e delle imprese operanti in ambito odontoiatrico         AK21U - Attività degli studi odontoiatrici e delle imprese operanti in ambito odontoiatrico         AK22U - Servizi veterinari         AK24U - Consulenza agraria formita da agrotecnici e periti agrari         AK25U - Onsulenza agraria formita da agrotecnici e periti agrari         AK26U - Attività delle guide turistiche, degli accompagnatori turistici e delle guide alpine         AK27U - Attività professionali relative all'informatica         AK27U - Attività nel campo della recitazione, della regia e altre creazioni artistiche e letterarie         AK28U - Studi di geologia         AK28U - Attività tecniche         COMMERCIO         AM18A - Commercio all'ingrosso di fiori e piante         AM18A - Commercio all'ingrosso di alettodomestici e casalinghi         AM11U - Commercio all'ingrosso di achetaglio di ferramenta ed utensileria, termoidraulica, legname, materiali da costruzione, piastrelle, pavimenti         AM11U - Commercio all'ingrosso di canteali, equarita ecole e entil         AM23U - Commercio all'ingrosso di canteali, entrole medicali e ortopedici         AM24U - Commercio all'ingrosso di canto, calzature, pelletteria e pelli         AM23U - Commercio all'ingrosso di cantone e atri                                                                                                    |
| AK18U - Attività degli studi di architettura         AK19U - Attività professionali paramediche indipendenti         AK20U - Attività professionali paramediche indipendenti         AK20U - Attività professionali paramediche indipendenti         AK20U - Attività professionali paramediche indipendenti         AK20U - Servizi veterinari         AK21U - Servizi di lingegneria integrata         AK24U - Consulenza agraria fornita da agroteonici e periti agrari         AK26U - Attività delle guide turisitiche, degli accompagnatori turistici e delle guide alpine         AK27U - Attività professionali relative all'informatica         AK28U - Stività nel campo della recitazione, della regia e altre creazioni artistiche e letterarie         AK28U - Attività professionali relative all'informatica         AK28U - Attività professionali relative all'informatica         AK28U - Attività professionali relative all'informatica         AK28U - Attività professionali relative all'informatica         AK28U - Attività professionali relative all'informatica         AK28U - Attività professionali relative all'informatica         AK28U - Attività professionali relative all'informatica         AK28U - Attività nel campo della regia e altre creazioni artistiche e letterarie         AK28U - Attività nel campo della regia estitica estitica e letterarie         AM18B - Commercio all'ingrosso di entersitica estilogini         AM18B - Commercio all'ingrosso di animali vivi                                                                                                    |
| AK18U - Attività professionali paramediche indipendenti         AK19U - Attività professionale svolta da psicologi         AK20U - Attività professionale svolta da psicologi         AK201 - Attività degli studi odontoiatrici e delle imprese operanti in ambito odontoiatrico         AK201 - Servizi di ingegneria integrata         AK201 - Consulenza agraria fornita da agrotecnici e periti agrari         AK24U - Consulenza agraria fornita da agrotecnici e periti agrari         AK24U - Consulenza agraria fornita da agrotecnici e periti agrari         AK26U - Attività delle guide turistiche, degli accompagnatori turistici e delle guide alpine         AK27U - Attività nel campo della recitazione, della regia e altre creazioni artistiche e letterarie         AK29U - Studi di geologia         AK30U - Attività tecniche         COMMERCIO         AM110 - Commercio all'ingrosso di fiori e piante         AM12 - Commercio all'ingrosso di elettrodomestici e casalinghi         AM110 - Commercio all'ingrosso di cereali, leguni secchi e sementi         AM110 - Commercio all'ingrosso di cereali, eguni secchi e sementi         AM240 - Commercio all'ingrosso di catto, calzature, pelletteria e pelli         AM240 - Commercio all'ingrosso di catto, calzature, pelletteria e pelli         AM240 - Commercio all'ingrosso di catto, di ecrologi acrologi acrologi acrologi acrologi acrologi acrologi acrologi acrologi acrologi acrologi acrologi acrologi acrologi acrologi acrologi acrologi acrologi acrologi acrologi acrologi acro                                                                                                    |

**ADEGUAMENTO TABELLE MEXALDB:** L'aggiornamento a questa versione implica l'adeguamento di alcune tabelle di MexalDB. Il passaggio alla versione archivi MexalDB 9.56 implica l'aggiornamento di diverse tabelle senza necessità di ricostruzione.

## Principali implementazioni

#### COMUNICAZIONE CORRISPETTIVI TELEMATICI

Il decreto crescita (D. L. 34/2019) ha modificato l'articolo 2, comma 6-ter del D. Lgs. 127/2015 prevedendo che "nel primo semestre di vigenza dell'obbligo di cui al comma 1, decorrente dal 1° luglio 2019 per i soggetti con volume d'affari superiore a € 400.000 e dal 1° gennaio 2020 per gli altri soggetti, le sanzioni previste dal comma 6 non si applicano in caso di trasmissione telematica dei dati relativi ai corrispettivi giornalieri entro il mese successivo a quello di effettuazione dell'operazione, fermo restando i termini di liquidazione dell'imposta sul valore aggiunto". Per cui la non sanzionabilità è collegata alla condizione che la trasmissione telematica dei corrispettivi giornalieri sia effettuata entro l'ultimo giorno del mese successivo a quello di effettuazione dell'operazione; con la pubblicazione del provvedimento 236086/2016 del 4 luglio sono state definite le modalità tecniche di trasmissione dei corrispettivi per il periodo transitorio.

Con le nuove regole di trasmissione gli intermediari fiscali potranno per conto dei propri clienti, effettuare mensilmente la trasmissione dei dati dei corrispettivi giornalieri registrati nel registro dei corrispettivi, utilizzando la comunicazione dei dati fatture transfrontaliere.

Questa particolare opzione è ammessa fino al momento di attivazione del registratore telematico e, in ogni caso, non oltre la scadenza del semestre.

Nel Decreto del Ministero dell'Economia e delle Finanze del 16 maggio 2019 che ha stabilito quali sono i soggetti esonerati dall'obbligo non ha fornito indicazioni particolari o ha previsto eccezioni per chi opera con un regime diverso dall'ordinario. Il perimetro di applicazione dell'obbligo di documentare le operazioni con uno scontrino, nel passaggio dall'analogico al digitale, resta pressoché lo stesso.

#### CARATTERISTICHE GENERALI

La trasmissione della Comunicazione dei corrispettivi avviene utilizzando la stessa modalità e lo stesso progressivo utilizzato per la Comunicazione dati fatture (prima) e la Comunicazione delle operazioni transfrontaliere (oggi). Quindi chi ha già trasmesso queste comunicazioni (utilizzando il nostro canale "Passhub" o il portale "fatture corrispettivi") non deve effettuare operazioni particolari per abilitarsi.

# Importante: per chi utilizza, ai fini della trasmissione, il canale "Passhub" potrà visualizzare e ricercare i file trasmessi diversificandoli tra "DF - FT" per le Comunicazioni dati fatture transfrontaliere (Esterometro) e "DF – CR" per le Comunicazioni corrispettivi telematici.

La predisposizione della Comunicazione dei corrispettivi può avvenire previa abilitazione del relativo "parametro attività iva". I dati possono essere inseriti nel programma di gestione manualmente, oppure attraverso la funzione di elaborazione, da azienda singola o in modalità multiaziendale attraverso l'azienda STD (sia per le aziende interne che per le aziende esterne). Le operazioni di primanota prese in considerazione dalla predetta funzione sono quelle effettuate sul registro dei corrispettivi aventi come causali CO/RI. Al termine dell'elaborazione verrà prodotto **un documento, per ogni giorno elaborato, contenente il riepilogo giornaliero (imponibile, aliquota/esenzione e imposta) sia per i corrispettivi ripartiti che per i ventilati.** 

I documenti creati a fronte dell'elaborazione vengono sempre generati con numero documento "1".

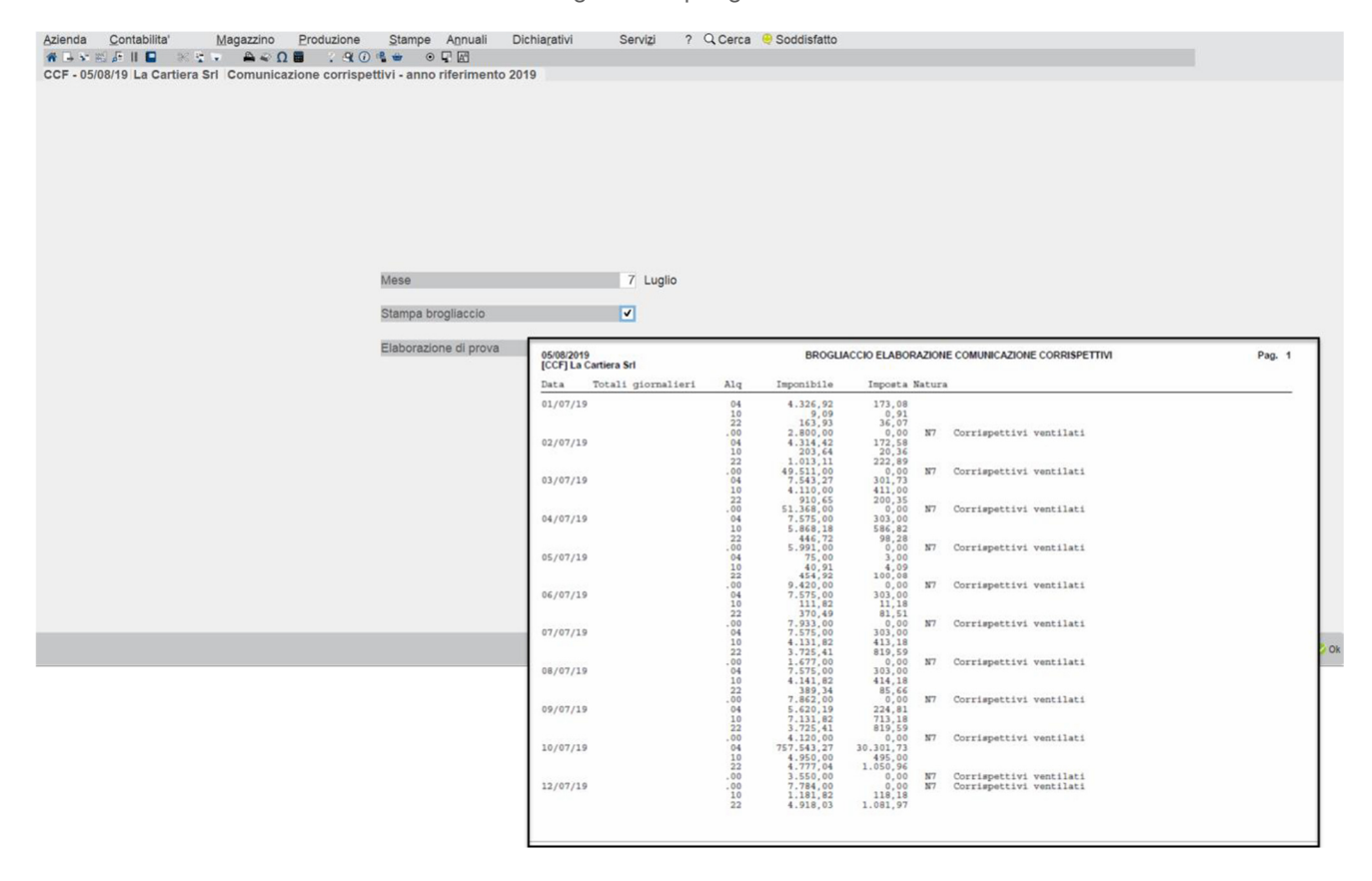

**Attenzione**: si consiglia di eseguire l'elaborazione dei dati mensili <u>solo quando si è certi di aver</u> <u>inserito e controllato tutti dati presenti in primanota relativi al mese di riferimento.</u>

Al termine dell'elaborazioni verranno creati tanti documenti simili a quello sotto indicato:

| Revis  | sione corrispettivi te    | emati   | ci  |              |      |             |              |               |                              |                           |
|--------|---------------------------|---------|-----|--------------|------|-------------|--------------|---------------|------------------------------|---------------------------|
| Inclus | o nel pacc.dati           |         |     |              |      | PosizXml    |              |               | Prov ElabPrn                 | 6 SezioneSucc             |
| Тіро о | operazione Co             | orris   | pet | tivo - COR10 | -    | Documento   | TD12         | Documento     | riepilogativo                | (4) Azzera dati pacchetto |
| Data   | Doc 01                    | /07/    | 201 | 9=           |      | Num doc     | 1            |               |                              | () Rif.Xml.Doc            |
| NI     | luce on the flue on order | A Let D | 10  | Inneste      | NISA |             |              |               |                              | _                         |
| N.     |                           | Alqi    | /A  | Imposta      | Nat  | ura         |              |               |                              | -                         |
| 01     | 4.320,92                  | 04      | -   | 173,08       | -    | 1           |              |               |                              |                           |
| 02     | 9,09                      | 10      | -   | 0,91         |      | 1           |              |               |                              |                           |
| 03     | 163,93                    | 22      | =   | 36,07        |      |             |              |               |                              |                           |
| 04     | 2.800,00                  | .00     | =   |              | N7:  | IVA altro s | tato UE      | E / Corri     | sp.ventilati                 |                           |
| 05     |                           |         | Ξ   |              |      |             |              |               |                              |                           |
| 06     |                           |         | Ξ   |              |      |             |              |               |                              |                           |
| 07     |                           |         | Ξ   |              |      |             |              |               |                              |                           |
| 08     |                           |         | Ξ   |              |      |             |              |               |                              |                           |
| Non s  | sovrascrivere da elab.F   | RN      |     |              |      | Corrispe    | ttivo da nor | n trasmettere |                              |                           |
| 2 Cale | ndario 🕂 Ok               |         |     |              |      |             |              |               | imina<br>ocumento 🗢 Ok 🐼 Ani | nulla                     |

**Importante**: nelle aziende di livello "Nullo" l'inserimento dei singoli movimenti di riepilogo deve avvenire manualmente. Al momento non è disponibile una funzione che consenta di importare i documenti per poterli "rettificare" prima dell'invio.

#### SEQUENZA OPERATIVA CON LA PROCEDURA

La sequenza operativa per una corretta predisposizione della comunicazione, per aziende di livello 1 (contabile) o superiore, è la seguente:

- abilitare il parametro attività iva "Invio corrispettivi telematici"
- creare/integrare il fornitore telematico da utilizzare per la creazione/trasmissione del file telematico. Se il fornitore telematico è già stato utilizzato per la trasmissione della Comunicazione Liquidazione periodica lva e\o Comunicazione delle operazioni transfrontaliere, <u>non occorre fare nulla in tal senso;</u>
- verificare che i dati anagrafici dell'azienda e, se necessario, quelli del legale rappresentante siano correttamente compilati;
- eseguire la funzione di elaborazione per il periodo desiderato e verificare eventuali messaggi differiti;
- □ effettuare la creazione del/i pacchetto/i relativamente al periodo desiderato ed effettuare la simulazione del controllo telematico;
- se l'invio viene effettuato direttamente dall'azienda (utilizzando Passhub oppure effettuando la copia del file) questa deve entrare nei singoli pacchetti, impostarli come definitivi, indicare il numero del fornitore telematico (fornitore di tipo 1) e inserire la data di impegno a trasmettere;
- solo se l'invio viene effettuato tramite un intermediario vero e proprio (tipo fornitore diverso da "1"), utilizzare la funzione di "Impegno alla trasmissione" per impostare il pacchetto/i come definitivi, associare il fornitore e impostare la data di impegno a trasmettere;
- se si utilizza la "firma qualificata" verificare che in Servizi\Configurazioni\Firma digitale il dispositivo di firma e il relativo Pincode siano correttamente indicati; se si utilizzano i certificati "Entratel" verificare che questi siano presenti nella macchina locale, che nell'anagrafica dell'intermediario sia indicata la "cartella corretta"; verificare inoltre che in Servizi –Configurazioni – Amministrazione utenti siano state correttamente impostate le credenziali "Agenzia delle entrate" per l'utente che effettua la trasmissione;
- dalla funzione "Invio telematico" predisporre la trasmissione ed effettuare o la copia del file oppure l'invio diretto al sistema ricevente; sono previsti due tipologie di invio, quello "ordinario" con cui vengono trasmessi i documenti e quello di "annullamento";
- □ effettuare lo scarico della ricevuta di invio.

Attenzione: l'annullamento della comunicazione dei corrispettivi può avvenire esclusivamente per l'intero file ordinario trasmesso. I documenti precedentemente accolti e poi annullati, risulteranno "modificabili" solo in seguito allo scarico della ricevuta della trasmissione di annullamento (Sol. 56880)..

Per ulteriori chiarimenti si rimanda al documento "Comunicazione Corrispettivi.pdf".

#### Generazione archivio F24 Ag. Entrate soggetti privati registrati ad Entratel

È stata implementata la tipologia di invio F24 telematico = T.

Il parametro si indica in Azienda – Dati aziendali – Parametri contabili, in corrispondenza di "F24: modalità invio telematico", oppure nel Dichiarativo, all'interno della pratica redditi in Dati generali pratica – Parametri pratica in corrispondenza di "Invio F24 Telematico".

Tale tipologia (canale Entratel), serve a soggetti privati (no intermediari), per potere inviare direttamente da programma con "Entratel multifile" un telematico F24.

Le caratteristiche della modalità invio F24 telematico = T sono simili alla tipologia = O "deleghe Contribuenti registrati a Fisconline" (in questo ultimo caso il telematico non può essere trasmesso dalla nostra procedura, ma va copiato in locale e spedito tramite Desktop Telematico), con le seguenti differenze:

- Assegnazione del codice di conto corrente sotto forma di IBAN al tracciato telematico; occorre pertanto indicare le coordinate bancarie all'interno della relativa Azienda/Pratica Redditi.
- Possibilità di effettuare invio diretto premendo "Invio All'Agenzia Entrate" [Shift+F6].
- Indicazione di un intermediario allo scopo di individuare l'ambiente di sicurezza.

|                            |                                                          | •                  |
|----------------------------|----------------------------------------------------------|--------------------|
| SELE                       | ZIONE PARAMETRI GENERAZIONE ARCHIVIO                     | F24 ENTRATEL       |
| VISUA                      | ALIZZAZIONE DELLE FORNITURE EFFETTUAT                    | E NEL PERIODO      |
|                            |                                                          |                    |
| INTERMEDIARIO              |                                                          |                    |
| Intermediario/contribuente | /studio                                                  |                    |
| Cod. Intermediario         | 1≣AS ←                                                   | Elenco 📲 🕘 🔇       |
| Ambiente di sicurezza      | <c:\chiaveprivata\< td=""><td></td></c:\chiaveprivata\<> |                    |
|                            |                                                          | E Entratel         |
| PERIODO VISUALIZZAZIO      | NE FORNITURE                                             | Y Studio           |
| Anno (obbligatorio)        | 2019 [Solo forniture anno indicato]                      | 0 contrib. On-Line |
| Mese                       | 0 [Solo forniture mese indicato]                         | T conTrib-entratel |
|                            |                                                          | 🗘 Ok 🐼 Annulla     |
|                            |                                                          |                    |

## Delega unificata F24 – controlli sull'utilizzo dei crediti irpef/ires/irap in compensazione

È stato implementato il controllo automatico sull'utilizzo di crediti IRPEF/IRES/IRAP (codici tributo 4001, 2003, 3800) fino a 20.000 euro, per i quali la compensazione è ammessa a condizione che in dichiarazione sia barrata la casella "Esonero dall'apposizione del visto di conformità". Oltre i 20.000 Euro il credito non è utilizzato, occorre l'apposizione del visto.

Diversamente, se la casella non è barrata e non si è apposto il visto il limite rimane di 5.000 Euro.

Come per i precedenti controlli, anche questo è demandato alla gestione F24. Per il 2019 è valido per i crediti scaturenti dalla dichiarazione redditi, nel 2020 varrà anche per i crediti IVA11 e IVATR (i quali però hanno un limite di 50.000 Euro).

La casella "Esonero dall'apposizione del visto di conformità" è un campo da barrare manualmente nelle dichiarazioni dei soggetti che applicano gli ISA e sono esonerati dall'apposizione del visto di conformità ai sensi dell'art. 9-bis, comma 11, lettere a) e b), del D.L. n. 50/2017. In particolare si tratta di quei soggetti che in fase di calcolo del modello ISA hanno raggiunto almeno il punteggio 8:

| Codice fiscale | RSSMRA45H06H294E Attivita' 201600 ISA AD46U Vers. 010003 Precalcoli N | ION DISPONIBILE  | - 13/4                |
|----------------|-----------------------------------------------------------------------|------------------|-----------------------|
| enominazione   | ROSSI MARIO                                                           | SA terminato     | IVA                   |
| .Telem. Indi   | ce sintetico di affidabilita' Pur                                     | nt.              | Probabilita' MoB      |
| IISAAFF Cor    | un punteggio almeno pari a 8 si accede ai benefici premiali 8,1       | 8                |                       |
| C.Telem. Indi  | catori elementari di affidabilita' Pur                                | nt. V.Massimizz. | Dettaglio Indicatori  |
| IE00101 Rica   | avi per addetto 9,1                                                   | 5 115,00         | Anomalia              |
| E00201 Valo    | pre aggiunto per addetto 10,0                                         | 0,00             | Prospetto economico   |
| IE00301 Rec    | ldito per addetto 10,0                                                | 0,00             | - 1103petto ceononneo |
| E00401 Dura    | ata e Decumulo delle scorte 3,5                                       | 6                | Dettaglio Indicatori  |
|                |                                                                       |                  | Annuabinta            |
|                |                                                                       |                  |                       |
|                |                                                                       |                  |                       |
|                |                                                                       |                  |                       |
|                |                                                                       |                  |                       |
|                |                                                                       |                  |                       |
|                |                                                                       |                  |                       |
|                |                                                                       |                  |                       |
|                |                                                                       |                  |                       |
|                |                                                                       |                  |                       |
|                |                                                                       |                  |                       |
|                | b:                                                                    | 770ra A770ra     |                       |
|                |                                                                       | Ok               |                       |

La casella dell'esonero dall'apposizione del visto si trova nei Dati generali pratica [F8] da scelta quadri o scelta pratica:

|                                    |                            |                |              |       |   |               |      |      |                         | -> 0 (                   |
|------------------------------------|----------------------------|----------------|--------------|-------|---|---------------|------|------|-------------------------|--------------------------|
|                                    | -                          |                |              |       |   |               |      | _    |                         | Parametri Pratica        |
| Consegna della dichiarazione in F  | Posta                      |                |              |       |   |               |      | ш.   |                         |                          |
|                                    | IMPEGNO ALLA               | PRESENTA       | ZIONE TELEMA | ATICA |   |               |      |      |                         | Impegno IMU/TASI         |
| Codice incaricato                  |                            | <b>0</b> ≡     |              |       |   |               |      |      |                         | - impogno imorrivor      |
| Codice fiscale dell'incaricato     |                            |                |              |       |   |               |      |      |                         | Eletruzioni Ministeriali |
| Data dell'impegno                  | Mod.REDDITI                | =              | Mod. IRAP    |       | = |               |      |      |                         |                          |
| Soggetto che ha predisposto la d   | lichiarazione              |                |              |       |   |               |      | =    |                         |                          |
| Ricezione avviso telematico contr  | rollo automatizzato dichi  | arazione       |              |       |   |               |      |      |                         |                          |
| Ricezione altre comunicazioni tele | ematiche                   |                |              |       |   |               |      |      |                         |                          |
| Presente Firma dell'incaricato     |                            |                |              |       |   |               |      |      |                         |                          |
|                                    |                            |                |              |       |   |               |      |      |                         |                          |
|                                    | VI:                        | STO DI CONI    | FORMITA'     |       |   |               |      |      |                         |                          |
| Codice fiscale del responsabile d  | del CAF                    |                |              |       |   |               |      |      |                         |                          |
| Codice fiscale del CAF             |                            |                |              |       |   |               |      |      |                         |                          |
| Codice fiscale del professionista  |                            |                |              |       |   |               |      |      |                         |                          |
| Presente firma CAF o profession    | ista                       |                |              |       |   |               |      |      |                         |                          |
| Esonero dall'apposizione del viste | o di conformità            |                |              |       |   |               |      | ×    |                         |                          |
|                                    | CERT                       | IFICAZIONE     | TRIBUTARIA   |       |   |               |      |      |                         |                          |
| Codice fiscale del professionista  |                            |                |              |       |   |               |      |      |                         |                          |
| Codice fiscale o part.IVA del sog  | g.div.dal certificat.che h | a predisp.la d | ich          |       |   |               |      |      | 2/4                     |                          |
| Presente firma del professionista  | 1                          |                |              |       |   |               |      |      | $\overline{\mathbf{a}}$ |                          |
|                                    |                            |                |              |       |   | _ Import dati | - 01 |      |                         |                          |
|                                    |                            |                |              |       |   | anagrafici    | OK   | 🚺 An | nulla                   |                          |

La barratura di questa casella ha effetto non solo sui crediti IRPEF/IRES ma anche su quelli IRAP e il prossimo anno varrà anche per l'utilizzo dei crediti IVA11 e IVATR.

Ad oggi l'Agenzia Entrate non ha emanato una risoluzione/circolare che illustri i criteri da seguire per il raggiungimento del limite di 20.000 Euro. Si presume che così come avviene in caso di raggiungimento del limite dei 5.000 Euro, anche in presenza del limite di 20.000 Euro resti esclusa dal controllo sul limite la compensazione verticale, anche se effettuata in F24, così come indicato nella risoluzione 68/2017. Abbiamo pertanto mantenuto l'automatismo già presente in base al quale in presenza di crediti 4001, 2003, 3800 all'interno di un prospetto compensazione, il programma compensa prima i corrispondenti debiti (acconti) e poi a seguire gli altri.

#### **Emissione documenti con trattenuta Enpam Enpals**

Da questa versione è possibile emettere documenti con trattenuta ENPAM o ENPALS da menu di Emissione/Revisione documenti.

Nella versione 2019F è stata rilasciata la gestione da modulo Parcellazione Studio di Passcom, mentre in Fattura Self tale possibilità non è al momento attiva, ma è in fase di sviluppo per le prossime versioni.

Nel menu di Magazzino, se è presente il tipo cassa previdenziale Fattura XML TC22 INPS o TC09 ENPAM verranno richiesti obbligatoriamente i conti automatici di contabilizzazione della trattenuta Enpam e Enpals nel menu Azienda – Parametri di base – Conti automatici, finestra [F5]Altri conti automatici:

[P-Z]Conto ritenuta ENPAM

[P-Z]Conto ritenuta ENPALS

Per le aziende di tipo impresa in multiattività iva mista o semplificata in cassa reale verranno richiesti obbligatoriamente anche i conti relativi alle trattenute Enpam e Enpals presenti nella finestra [F6]Conti per Profess/Contabilità per cassa

[Z]Conto ritenute ENPAM

[Z]Conto ritenute ENPALS

#### TRATTENUTA INPS EX-ENPALS

Per poter emettere documenti con la trattenuta Inps ex-Enpals è necessario:

 Aver impostato nel menu Azienda – Anagrafica azienda – [F4]Dati aziendali – Parametri professionista studio: il valore TC22 INPS nella finestra [F5]Tipo cassa prev. Fattura XML (presente anche se non sono stati attivati i servizi di fatturazione elettronica) e l'aliquota di calcolo nel campo % per F.do Previdenza

| P. 1 . 1 . 1 . 1                                                                                                    | 19A                                                                                                    |                    |                                                                                                    |             |          |
|----------------------------------------------------------------------------------------------------|----------------------------------------------------------------------------------------------------|--------------------|----------------------------------------------------------------------------------------------------|-------------|----------|
| Persona fisica/societa'                                                                                                    | pers.Tis. Maschile -                                                                                                    |                    |                                                                                                    |             |          |
| ognome                                                                                                    | ABBIATI                                                                                                    |                    |                                                                                                    |             |          |
| ome                                                                                                    | GIORGIO                                                                                                    |                    |                                                                                                    |             |          |
| Codico fincalo                                                                                                    | Parametri professionista                                                                                                    |                    |                                                                                                    |             |          |
| omicilio finenie indirizzo                                                                                                    | Codice tribute                                                                                                    | 1040 -             |                                                                                                    |             |          |
|                                                                                                    | Studio associato                                                                                                    | 1040 =             |                                                                                                    |             |          |
| ata variaziona                                                                                                    | % per E do previdenza                                                                                                    | 9.10               | Associatemento ive E do previdenze                                                                                                    | 22 =        |          |
| alefono                                                                                                    | To per 1.00 previdenza                                                                                                    | 0,10               | Assoggettamento iva i do previdenza                                                                                                    | <i>LL</i> = |          |
| -mail                                                                                                    | % Gestione separata INPS                                                                                                    |                    | Association and the INPS                                                                                                    |             |          |
| 1119411                                                                                                    |                                                                                                    |                    |                                                                                                    |             |          |
| -mail PEC                                                                                                    |                                                                                                    | Paran              | netri studio                                                                                                    |             |          |
| -mail PEC<br>ategoria statistica<br><b>2assa previdenza Fattur</b><br>revidenza professionisti<br>ne separata INPS                                  | Parcellazione studio<br>ra XML<br>TC225 INPS                                                                                                    | Paran              | etri studio                                                                                                    |             |          |
| -mail PEC<br>ategoria statistica<br>cassa previdenza Fattur<br>rrevidenza professionisti<br>one separata INPS<br>cra tipo<br>a previdenza           | Parcellazione studio<br>a XML<br>TC22=JNPS                                                                                                    | Paran              | etri studio                                                                                                    |             | ⊙ Ok ⊗ J |
| -mail PEC<br>ategoria statistica<br>cassa previdenza Fattur<br>revidenza professionisti<br>one separata INPS<br>rea tipo<br>a previdenza            | Parcellazione studio a XML TC22=INPS IEI Conto arrot.essam.parcella                                                                                                    | Paran              | etri studio                                                                                                    |             | © 0k 😵 J |
| -mail PEC<br>ategoria statistica<br><u>cassa previdenza Fattul</u><br>revidenza professionisti<br>preseparata INPS<br>rea tipo<br>a previdenza      | Parcellazione studio a XML [C222]NPS [C222]NPS [E] Conto arot, pagam parcella [Importo socila arroas parcella                                                                                                    | Paran              | etri studio                                                                                                    |             | © 0k 😣 A |
| -mail PEC<br>ategoria statistica<br>cassa previdenza Fattu<br>revidenza professionisti<br>one separata INPS<br>ca tipo<br>a previdenza              | Parcellazione studio a XML [C222]INPS [E] Conto arrot pagam parcella [Importo soglia ar.pag parcella [Importo soglia ar.pag parcella [Importo soglia ar.pag parcella [Importo soglia ar.pag parcella]                                                                                                    | Paran<br>0,        | netri studio<br>1 Messaggi su aziende Clienti<br>-Visualizza attivita                                                                           |             | C OK O   |
| -mail PEC<br>ategoria statistica<br><u>aessa providenza Pattur</u><br>revidenza professionisti<br>one separata INPS<br>ca tipo<br>a previdenza      | Parcellazione studio  a XML  [C222]NPS  [E] Conto arrot pagam parcella [Importo soglia arr.pag parcella [Crea PA-NA Provisor/Definitive Gestione notice aperatoms.ead                                                                                                    | Paran<br>0,1       | etri studio<br>1 Messagji su aziende Clienti<br>-Visualizza attivita<br>GG anticipo er messagi                                                  |             | © 0k ⊗4  |
| -mail PEC<br>ategoria statistica<br>assas previdenza Pattui<br>revidenza professionisti<br>one separata INPS<br>ca tipo<br>a previdenza             | El Conto arot pagam parcella<br>Importo soglia ar pag parcella<br>Importo soglia ar pag parcella<br>Crea PA-NA Provissor/Definitve<br>Gestione notule aper autom scad<br>Assogo, spese banca a ritenuta                                                                                                    | Paran<br>0,4       | neti studio                                                                                                    |             | OK Q     |
| -mail PEC<br>ategoria statistica<br>cassa previdenza Pattur<br>revidenza professionisti<br>one separata INPS<br>cra tipo<br>a previdenza            | Parcellazione studio a XML [C222]NPS [E] Conto arrot pagam parcella [Importo soglia arr.pag parcella Cree PA-NA Provision/Definitive Gestione notule aperautom scad Assogg. spese banca a ritenuta [P] Conto gire em effetti notule                                                                          | Paran<br>0,1       | netri studio<br>Messaggi su aziende Clienti<br>-Visualizza attivita<br>GG anticipo per messaggi<br>GG posticipo per messaggi                    |             | C OK 🐼   |
| -mail PEC<br>disporta statistica<br>cassa previdenza Fattur<br>revidenza professionisti<br>one separata INPS<br>cra tipo<br>a previdenza            | Parcellazione studio     a XML     C222-INPS     El Conto arrot pagam parcella     Importo soglia arr.pag parcella     Crea PA-NA Provisor/Definitive     Gestione notule aper autom scad     Asaoga, spese banca a rienuta     [P] Conto giro em effetti notule     (P) = Parno modificabile (**) = Parmodi | Paran<br>0, 0      | neti studio                                                                                                    |             | © 0k ⊗4  |
| -mail PEO<br>- daeporia statistica<br>cassa providenza Fattu<br>previdenza professionisti<br>one separata INPS<br>one separata INPS<br>a previdenza | Parcellazione studio<br>a XML<br>[C222]NPS<br>[E] Conto arrot pagam parcella<br>Importo soglia arr.pag parcella<br>Cree PA-NA Provisor/Definitive<br>Gestione notule aperautom scad<br>Assogg. spese banca a ritenuta<br>[P] Conto gire em effetti notule<br>(*) = Par.non modificabile<br>(*) = Par.non     | Paran<br>0,4<br>D- | 1 Messaggi su aziende Cilenti<br>-Visualizza attivita<br>-Ga antiope er messaggi<br>-GG posticipo per messaggi<br>-Groupe gagemento<br>-ervizio |             | © 0k 024 |

 Aver attivato il check Soggetto Enpals in anagrafica prestazione del menu Magazzino/Parcella – Anagrafica prestazioni presente nella finestra [F6]Condizioni contabili.

| Anagrafica prestaz  | ioni - Nuovo    | o inserimento |                  |                 |                 | (j) =          |  |
|---------------------|-----------------|---------------|------------------|-----------------|-----------------|----------------|--|
| Codice<br>Tipologia | 000000<br>Prest | 001<br>azione |                  |                 |                 |                |  |
| Descrizione         | TRASM           | ISSIONE TELEV | ISIVA            |                 |                 |                |  |
| Unita' di Misura    | NR              |               | Decimali         | 2               |                 |                |  |
|                     |                 | Condizion     | i contabili      |                 |                 | 🕩 💿 🚺 zio      |  |
| Aliquota Iva        | 22              | Conto di Ri   | cavo 901.00001   | C/SOSP.COMPENSI | PROFESSIONALI   | =              |  |
| Prezzo              |                 | Soggetto rit  | tenuta d'acconto | ✓               |                 |                |  |
| Note                |                 | Cassa prev    | idenziale        |                 | Soggetto ENPALS | <b>V</b>       |  |
|                     |                 |               |                  |                 |                 |                |  |
|                     |                 |               |                  |                 |                 |                |  |
|                     |                 |               |                  |                 |                 |                |  |
|                     |                 |               |                  |                 |                 | 🗢 Ok 🔇 Annulla |  |

 Aver inserito i conti automatici nel menu Azienda – Parametri di base – Conti automatici che risulteranno obbligatori in Emissione/revisione documenti quando è presente il tipo cassa prev. Fattura XML valorizzato a TC22.

In questo modo, nel menu di Magazzino di Emissione/revisione documenti, i documenti inseriti con prestazioni Soggetto Enpals acceso avranno abilitata la sezione ENPALS nella finestra [Sh+F7]Ulteriori dati documento che permetterà di visualizzare la trattenuta calcolata in automatico dal programma, modificare manualmente l'importo del contributo con l'aliquota ed eventualmente inserire anche le ulteriori trattenute relative al contributo se si vogliono evidenziare in fattura (Contributo di solidarietà e Contributo Integrativo per la trattenuta Enpals).

|                                |                 |                            |                   |         |                |     |               |           |                  |                                       | -)                 |      |
|--------------------------------|-----------------|----------------------------|-------------------|---------|----------------|-----|---------------|-----------|------------------|---------------------------------------|--------------------|------|
| Origine FT2                    |                 |                            |                   |         |                |     |               |           |                  |                                       |                    |      |
| Documento FT = Parcella        |                 |                            | Cliente           | 301.0   | 0007 AGEN      | ZIA | ENDIMAL SPA   |           |                  | =                                     |                    |      |
| Numero 20                      | el 14/06/19=    |                            |                   |         |                |     |               | AE        | V<br>BANO TERME  | IA LUCCA, 7<br>PD                     |                    |      |
|                                |                 |                            | Note              |         |                |     |               |           |                  |                                       |                    |      |
| Codice e descrizione pres      | azione          |                            |                   | Um      | Quantita'      |     | Prezzo Eur    | Sconti    | Importo          | lva                                   |                    |      |
| 00000001 TRASMISSIONE TE       | LEVISIVA        |                            |                   | NR      |                | 1   | 6.500,00      |           | 6.500            | ,00 22                                |                    |      |
|                                |                 |                            |                   |         |                |     |               |           |                  |                                       |                    |      |
| Totali documento               |                 | 1943 W14444                |                   |         |                |     | + 0           | 0.63      |                  |                                       |                    |      |
| RIF                            | ERIMENTI TRASPO | DRTO                       | TOTALI DC         | CUMENTO | )              |     |               |           |                  |                                       |                    |      |
|                                |                 |                            | Merce             |         | 6.500,00       |     |               |           |                  |                                       |                    |      |
|                                |                 |                            | Spese             |         | 0,00           |     |               |           |                  |                                       |                    |      |
|                                |                 |                            | Spese banca       |         | 0,00           |     |               |           |                  |                                       |                    |      |
|                                |                 |                            | Spese bolli       |         | 0,00           |     |               |           |                  |                                       |                    |      |
|                                |                 |                            | Enpals            |         | 647,35         |     |               |           |                  |                                       |                    |      |
|                                |                 |                            | Iva               |         | 1.430,00       |     |               |           |                  |                                       |                    |      |
|                                |                 |                            | Totale documento  |         | 7.930,00       |     |               |           |                  |                                       |                    |      |
| Ulteriori dati documento       |                 |                            |                   | -       | 0,00           |     |               |           |                  |                                       |                    |      |
| RITENUTA ACCONTO               |                 |                            |                   |         | 0,00           |     |               | Dettagli  | o casse prev     | idenza e Rda                          |                    | -    |
| Aliquota ritenuta d'acconto    | 20              | %Imponibile                | 100               |         | 1.300,00       |     |               |           |                  |                                       |                    |      |
| Assogg.spese banca a ritenuta  |                 | Causale pagamento mod.770S | 1.1               |         | 5.982.65       |     |               | Ritenuta  | d'acconto 20.    | 00%                                   | 1.300              | .00  |
| INPS GESTIONE SEPARATA         |                 |                            |                   | _       | 0.00           |     |               | Cassa pr  | revidenza        |                                       | 0                  | .00  |
| Costiono constata inos Vml     | non soggetto    | Assoggettamento iva inps   | non soggetto      | -       | 0,00           |     |               | Gestione  | separata Inp     | 5                                     | 0                  | .00  |
| CASSA PREVIDENZA               | non soggeno     |                            |                   |         | 5 982 65       |     |               |           |                  |                                       |                    |      |
| %Cassa previdenza              | non soggetto    |                            |                   | _       |                |     |               |           |                  |                                       |                    |      |
| in the provide state           |                 |                            |                   | 2       | Dk 🙁 Attriulle |     |               |           |                  |                                       |                    |      |
|                                |                 |                            |                   | -       |                |     |               | Enpals S  | 9 190%           |                                       | 597                | 35   |
| Assoggettamento iva cassa prev | non soggetto    |                            |                   |         |                |     |               | Ennals c  | ontr solidarieta | ¥                                     | 20                 | 00   |
|                                |                 |                            |                   |         |                |     | Sale          | Enpals    | ontr integrative | · · · · · · · · · · · · · · · · · · · | 30                 | 00   |
|                                | (internate)     |                            |                   | _       |                | -   | Our           | Lanpuis c | ono.inograore    |                                       |                    | .00  |
| SContributo 9 190 Import       | o costributo    | 507 35                     |                   |         |                |     |               |           | Varia Delat      | Disalagia Proces                      | Displatine dat     | -    |
| Contributo solidarieta'        | 20.00           | Contributo integrati       | VQ                | 30.00   | 142            | ¢.  | Sost Duringen |           | CassePrey        | Ranca/Rolli/Ena                       | sarro da parametri | C Ok |
|                                |                 |                            |                   |         |                |     |               |           |                  | a and a dominante                     | and parameter      | -    |
|                                |                 |                            |                   |         |                |     |               |           |                  |                                       |                    |      |
|                                |                 |                            | Calcola Enpais in | Annulla |                |     |               |           |                  |                                       |                    |      |
|                                |                 |                            | modo automatico   |         |                |     |               |           |                  |                                       |                    |      |

Il valore del campo Importo contributo, Contributo solidarietà e Contributo integrativo verranno totalizzati nel campo "Enpals totale" presente nei totali documento e tale valore verrà contabilizzato sul conto CONTO RITENUTE ENPALS che deve essere obbligatoriamente inserito nei conti automatici.

Dal menù EMISSIONE/REVISIONE DOCUMENTI è possibile gestire la trattenuta Enpals nei documenti di ultimo livello e bolle (ddt). Non viene gestita la modifica o l'integrazione del dato nei documenti di tipo ordine, matrice e notule.

Confermando il documento, se è attiva la fatturazione elettronica verrà emesso un documento XML con valorizzato il contributo Enpals nel blocco Ulteriori dati gestionali come riportato nella FAQ del 21/12/2018 dell'Agenzia delle Entrate.

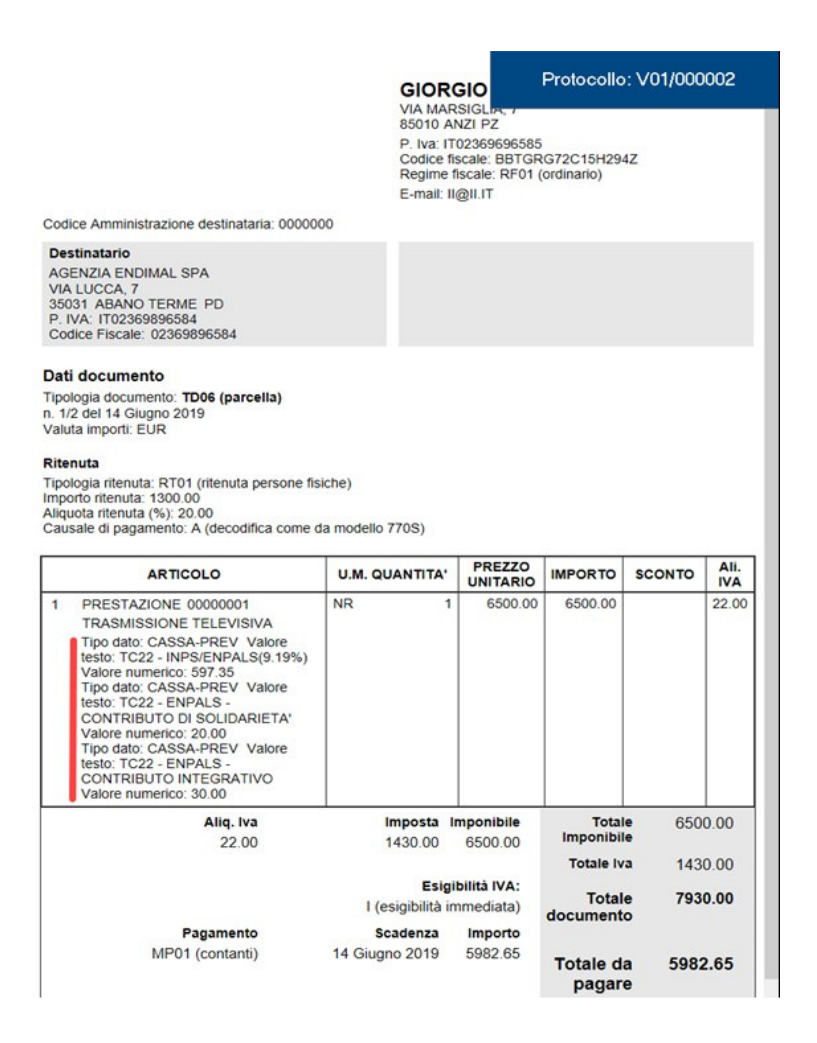

Per ulteriori dettagli sulla gestione si rimanda al manuale di MAGAZZINO - APPENDICI nel capitolo 'TRATTENUTE PREVIDENZIALI ENPAM E ENPALS' sezione "ENPALS".

#### TRATTENUTA ENPAM

La cassa previdenza Enpam può presentarsi in fattura con calcoli diversi: come rivalsa oppure come trattenuta.

Già dalle precedenti versioni era possibile emettere documenti con la cassa previdenza Enpam (in rivalsa), attivando nelle prestazioni il check "Cassa previdenziale" mentre, da questa versione è possibile gestire il contributo anche come trattenuta.

Per fare questo è necessario:

 Aver impostato nel menu Azienda – Anagrafica azienda – [F4]Dati aziendali – Parametri professionista studio: il valore TC09 ENPAM nella finestra [F5]Tipo cassa prev. Fattura XML (presente anche se non sono stati attivati i servizi di fatturazione elettronica)

| 9 - 20/00/19 MARCATELLI                                                                                                    | AN IONIO Anagratica azienda                                                                                                    |                                                        |                                                                                                    |                 |       |                     |
|----------------------------------------------------------------------------------------------------|----------------------------------------------------------------------------------------------------|--------------------------------------------------------|----------------------------------------------------------------------------------------------------|-----------------|-------|---------------------|
| Persona fisica/societa'                                                                                                    | ners fis Maschile -                                                                                                    |                                                        |                                                                                                    |                 |       |                     |
| Cognome                                                                                                    | MARCATELLT                                                                                                    |                                                        |                                                                                                    |                 |       |                     |
| Nome                                                                                                    | ANTONTO                                                                                                    |                                                        |                                                                                                    |                 |       |                     |
| Descrizione                                                                                                    |                                                                                                    |                                                        |                                                                                                    |                 |       |                     |
| Codice fiscale                                                                                                    | Parametri professionista                                                                                                    |                                                        |                                                                                                    |                 | + 0 🛛 |                     |
| Domicilio fiscale indirizzo                                                                                                    | Codice tributo                                                                                                    | 1040 =                                                 |                                                                                                    |                 |       |                     |
| CAP                                                                                                    | Studio associato                                                                                                    |                                                        |                                                                                                    |                 |       | Dati aziendali      |
| Data variazione                                                                                                    | % per F.do previdenza                                                                                                    | 2,00                                                   | Assoggettamento iva F.do previdenza                                                                                                    | E10 =           |       |                     |
| Telefono                                                                                                    |                                                                                                    |                                                        |                                                                                                    |                 |       | messaggi automatici |
| E-mail                                                                                                    | % Gestione separata INPS                                                                                                    |                                                        | Assoggettamento iva INPS                                                                                                    |                 |       |                     |
| E-mail PEC                                                                                                    |                                                                                                    | Param                                                  | netri studio                                                                                                    |                 |       |                     |
| Categoria statistica                                                                                                    | Parcellazione studio                                                                                                    |                                                        |                                                                                                    |                 |       |                     |
|                                                                                                    |                                                                                                    |                                                        |                                                                                                    |                 |       |                     |
| Art.36/Bilancio Cumulativo                                                                                                    |                                                                                                    |                                                        |                                                                                                    |                 |       |                     |
| Art.36/Bilancio Cumulativo<br>Gruppo Sprix                                                                                                    | Cod.esenzione iva spese anticip                                                                                                    |                                                        | Data in parcella/notula                                                                                                    |                 |       | = Dati conneccione  |
| Art.36/Bilancio Cumulativo<br>Gruppo Sprix<br>po cassa previdenza Fattur                                                                                                   | Cod.esenzione iva spese anticip<br>ra XML                                                                                                    | =                                                      | Data in parcella/notula                                                                                                    |                 |       | = Dationalisa       |
| Art.36/Bilancio Cumulativo<br>Gruppo Sprix<br><b>po cassa previdenza Fattur</b><br>lo previdenza professionisti                                                            | Cod esenzione iva spese anticip<br>ra XML<br>TC09=Ente Nazionale Previde                                                                                                    | enza e Assistenza Me                                   | Data in parcella/notula                                                                                                    |                 |       | a Dull              |
| Art.36/Bilancio Cumulativo<br>Gruppo Sprix<br>o cassa previdenza Fattur<br>o previdenza professionisti                                                                     | Cod.esenzione iva spese anticip<br>ra XML<br>TC09sEnte Nazionale Previde                                                                                                    | =<br>enza e Assistenza Me                              | Data in parcella/notula<br>edici (ENPAM)                                                                                                    |                 |       | a Dullandor (       |
| Art.36/Bilancio Cumulativo<br>Gruppo Sprix<br>to cassa previdenza Fattur<br>o previdenza professionisti<br>stione senarata INPS                                            | Cod.esenzione iva spese anticip<br>ra XML<br>TCO9:Ente Nazionale Previde                                                                                                    | enza e Assistenza Me                                   | Data in parcella/notula<br>edici (ENPAM)                                                                                                    |                 |       | i nui               |
| Art.35/Bilancio Cumulativo<br>Gruppo Sprix<br>o cassa previdenza Fattur<br>o previdenza professionisti<br>stione separata INPS                                             | Cod esenzione iva spese anticip<br>a XML<br>TCO9=Ente Nazionale Previde                                                                                                    | enza e Assistenza Me                                   | Data in parcella/notula<br>adici (ENPAM)                                                                                                    |                 |       | Ţ                   |
| Art.36/Bilancio Cumulativo<br>Gruppo Sprix<br>io cassa previdenza Fattur<br>o previdenza professionisti<br>stione separata INPS<br>leerce tipo<br>assa previdenza          | Cod esenzione iva spese anticip<br>a XML<br>TC00:Ente Nazionale Previde                                                                                                    | enza e Assistenza Me                                   | Data in parcella/notula<br>dici (ENPAM)                                                                                                    |                 |       | ⊂ 0k 🐼 An           |
| Art.36/Bilancio Cumulativo<br>Gruppo Sprix<br>o cassa previdenza Fattur<br>o previdenza professionisti<br>stione separata INPS<br>cerca tipo<br>ssa previdenza             | Cod esenzione iva spese anticip<br>a XML<br>TC003 Ente Nazionale Previde<br>Crea PA-NA Provisor/Definitive                                                                                                    | ∎<br>enza e Assistenza Me                              | Data in percella/notula<br>dici (ENPAM)<br>Wisualizza attivita'                                                                                                    |                 |       | 🖉 Ok 🐼 An           |
| Art 36/Bilancio Cumulativo<br>Gruppo Sprix<br>o coassa previdenza Pattur<br>o previdenza professionisti<br>stione separata INPS<br>cerca tipo<br>sasa previdenza           | Cod esenzione iva spese anticip<br>a XML<br>TC035 Ente Nazionale Previde<br>Crea PA-NA Provisor/Definitive<br>Gestione notule aper autom sced                                                                                                    | z<br>enza e Assistenza Me<br>D≁                        | Data in parcella/notula<br>dici (ENPAM)<br>-V/sualizza attivita'<br>GG anticico per messagoi                                                                                             |                 |       | C Ok ⊗ An           |
| Art 38/Bliancio Cumulativo<br>Gruppo Sprix<br>o cassa previdenza Fattur<br>o previdenza professionisti<br>stione separata INPS<br>cerca tipo<br>sea previdenza             | Cod esenzione iva spese anticip<br>a XIL<br>TC095 Ente Nazionale Previde<br>Crea PA-NA Provisor/Definitive<br>Gestione notule aper autom scad<br>Associa spese banca a riteruta                                                                                | =<br>enza e Assistenza Me<br>D≁                        | Data in parcella'inotula<br>dici (ENPAM)<br>-Visualizza attivita'<br>(GG anticipo per messaggi<br>(GG postico per messaggi                                                               |                 |       | 🗢 Ok 🐼 An           |
| Art 36/Bilancio Cumulativo<br>Gruppo Sprix<br>o cassa previdenza Fattur<br>o previdenza professionisti<br>stione separata INPS<br>cerca tipo<br>ssa previdenza             | Cod esenzione iva spese anticip<br>a XNL<br>TC095 Ente Nazionale Previde<br>Crea PA-NA Provisor/Definitive<br>Gestione notule aper.autom.scad<br>Assog, spese banca a ritenuta<br>[PI] Conto are an ritenuta                                                   | =<br>enza e Assistenza Me                              | Data in parcella/notula<br>dici (ENPAM)<br>-Visualizza attivita'<br>GG anticipo per messaggi<br>GG posticipo per messaggi                                                                |                 |       | C Ok 🐼 Ar           |
| Art 38/Billiancio Cumulativo<br>Gruppo Sprix<br>o cassa previdenza Fatturi<br>o previdenza professionisti<br>atione separata INPS<br>cerea tipo<br>assa previdenza         | Cod esenzione iva spese anticip<br>a XML<br>TC003 Ente Nazionale Previde<br>Crea PA-NA Provvisor/Definitive<br>Gestione notule aper autom scad<br>Assogs, spese banca a ritenuta<br>(P) Conto giro em affetti notule<br>(P) = Parno modificabile (**) = Parmod | enza e Assistenza Me<br>D*                             | Data in parcella/notula<br>dici (ENPAM)<br>-Visualizza attivita/<br>G anticipo per messaggi<br>(GG posticipo per messaggi<br>servizio                                                    |                 |       | C OK 🕺 AN           |
| Art 39/Ellancic cumulativo<br>Gruppo Spriv<br>o cassa previdenza Fattur<br>o previdenza professionisti<br>titone separata INPS<br>erea tipo<br>erea tipo<br>esa previdenza | Cod esenzione iva spese anticip<br>a XIL<br>TC099 Ente Nazionale Previde<br>Crea PA-NA Provisor/Definitive<br>Gestione notule aperautom scad<br>Assogg. spese banca a ritenuta<br>(P) Conto gire em effetti notule<br>(°) = Parnon modificabile (°°) = Parmod  | enza e Assistenza Me<br>D+<br>ificabile in operaz.di s | Data in percella/notula<br>dici (ENPAM)<br>-Visualizza attivita'<br>GG anticipo per messaggi<br>GG posticipo per messaggi<br>ervizio                                                     |                 |       | © Ok ♥ An           |
| Art 38/Bilancio Cumulativo<br>Gruppo Sprix<br>o cassa previdenza Fatturi<br>o previdenza professionisti<br>attone separata INPS<br>cerca tipo<br>Issa previdenza           | Cod esenzione iva spese anticip<br>* XNL<br>TC003 Ente Nazionale Previde<br>Crea PA-NA Provisor/Definitive<br>Gestione notule aper autom scad<br>Assogs, spese banca a ntenuta<br>(P) Conto giro em effetti notule<br>(P) = Par.mod<br>* Tabelo                | enza e Assistenza Me<br>D-                             | Data in parcella/notula<br>dici (ENPAM)<br>Visualizza attivita'<br>GG anticipo per messaggi<br>GG posticipo per messaggi<br>servizio<br>Too casas gramme<br>causale sagamento<br>mod 756 | C OK 2) Annulia |       | © OK ⊗A             |

 Aver attivato Soggetto Enpam in anagrafica prestazione del menu Magazzino/Parcella –Anagrafica prestazioni nella finestra [F6]Condizioni Contabili.

| Anagrafica articoli |                                                           | (11) (11) (11) (11) (11) (11) (11) (11) |
|---------------------|-----------------------------------------------------------|-----------------------------------------|
| Codice              | 0000002                                                   | E Acquisicoi decuvision                 |
| Tipologia           | Prestazione                                               |                                         |
| Descrizione         | COMPETENZE MENSILI ASL                                    | Altri dati apagrafici                   |
|                     | Categoria statistica 00 ■                                 | Aitri uati anagrafici                   |
| Unita' di Misura    | NR Codice alternativo                                     |                                         |
| Altra U.M           | Gruppo merceologico =                                     |                                         |
|                     | Condizioni contabili 🔹 💌 🕅                                | = Magazzini/Progradovivi                |
|                     | Conto di Costo 031.00201 C/SOSP.ALTRE SPESE DOCUMENTATE = | = mayazzim/Frogressivi                  |
| Aliquota Iva        | E Conto di Ricavo 901.00001 C/SOSP.COMPENSI PROFESSIONALI | E Condizioni commerciali                |
| Costo ultimo        |                                                           |                                         |
| Prezzo              | Soggetto ritenuta d'acconto                               | Immedini ertisele                       |
| Note                | Soggetto ENPAM Si - RDA-                                  |                                         |
|                     | Cassa previdenziale Si                                    | = Sahada taaniaha                       |
|                     | No                                                        |                                         |
|                     | Si - <u>R</u> DA (imponibile RDA al netto)                | = Fornitori                             |
|                     |                                                           | Visualizza righe<br>documenti           |
|                     | Elenco                                                    | ■ Dati aggiuntivi                       |
|                     |                                                           |                                         |
|                     | di misura Ripristina                                      |                                         |

 Aver inserito i conti automatici nel menu Azienda – Parametri di base – Conti automatici che risulteranno obbligatori in Emissione/revisione documenti quando è presente il tipo cassa prev. Fattura XML valorizzato a TC09.

In questo modo, nel menu di Magazzino Emissione/revisione documenti, i documenti inseriti con attive prestazioni Soggetto Enpam valorizzato con "Sì" o "Sì – RDA" avranno abilitata la sezione ENPAM negli Ulteriori dati documento che permetterà di visualizzare la trattenuta calcolata in automatico dal programma, modificare manualmente l'importo del contributo con l'aliquota ed eventualmente inserire anche le ulteriori trattenute relative al contributo se si vogliono evidenziare in fattura (Ritenuta sindacato F.I.M.M.G.).

| AUTO Del 26/06/                                                                                                    | /19=                                            |                                                                       | Cliente                                              | 301.00005 AZIE                                    | ENDA U              | SL                                         | VIA VITTORIO VENE<br>ABBATESSE | ETO<br>RA          |
|----------------------------------------------------------------------------------------------------|-------------------------------------------------|-----------------------------------------------------------------------|------------------------------------------------------|---------------------------------------------------|---------------------|--------------------------------------------|--------------------------------|--------------------|
| 03 Codice e descrizione prestazione                                                                                                    | _                                               | _                                                                     | Note                                                 | Um Quantita'                                      | P                   | rezzo Eur Scon                             | ti Importo Iva                 | = Scelta stampante |
| 000002 COMPETENZE MENSILI ASL<br>ERVIZI ODONTOIATRICI                                                                                                    |                                                 |                                                                       |                                                      | NR                                                | 1                   | 4.000,00                                   | 4.000,00 E1                    | 0,8                |
|                                                                                                    |                                                 |                                                                       |                                                      |                                                   |                     | <b>b</b> a m                               |                                |                    |
| RIFERIMENTI T                                                                                                    | TRASPORTO                                       |                                                                       | TOTALI D                                             | OCUMENTO                                          |                     | -00                                        |                                |                    |
|                                                                                                    |                                                 |                                                                       | Merce                                                | 4.000,00                                          |                     |                                            |                                |                    |
| Dettaglio casse previdenza e Rda                                                                                                    | <b>-</b>                                        | 1                                                                     | Spese banca                                          | 0,00                                              |                     |                                            |                                |                    |
| Pitoputa d'acconto 20.00%                                                                                                    | 691 52                                          |                                                                       | Spese bolli                                          | 0,00                                              |                     |                                            |                                |                    |
| Cassa previdenza                                                                                                    | 0,00                                            |                                                                       | Iva                                                  | 0,00                                              | - 04-0              |                                            |                                |                    |
| Sestione separata Inps                                                                                                    | 0,00                                            |                                                                       | Totale documento                                     | 4.000,00                                          | = Kuaro             | asseriev/apese                             |                                |                    |
| Enpam 14.810%                                                                                                    | 592.40                                          |                                                                       | Scon, Abbuono %<br>Abbuono                           | 0,00                                              |                     |                                            |                                |                    |
| Enpam ritenuta FIMMG                                                                                                    | 0,00                                            |                                                                       | Ritenuta d'acconto                                   | 681,52                                            |                     |                                            |                                |                    |
|                                                                                                    |                                                 | -                                                                     | Totale da pagare                                     | 2.726,08                                          |                     |                                            |                                |                    |
|                                                                                                    |                                                 | ASSIVI                                                                | Abbuono                                              | 0,00                                              |                     |                                            |                                |                    |
|                                                                                                    |                                                 | rrenza                                                                | = Residuo                                            | 2.726,08                                          |                     |                                            |                                |                    |
| Varia Rda/                                                                                                    | Ripristina dati                                 | = 5                                                                   |                                                      | ta<br>Ione totali 🖸 Ok 🖉 Annulia                  |                     |                                            |                                |                    |
|                                                                                                    |                                                 |                                                                       |                                                      |                                                   |                     |                                            |                                |                    |
|                                                                                                    |                                                 |                                                                       |                                                      |                                                   |                     |                                            |                                |                    |
|                                                                                                    |                                                 |                                                                       |                                                      |                                                   |                     |                                            |                                |                    |
|                                                                                                    |                                                 |                                                                       |                                                      |                                                   |                     | ituzione 🚔 documento                       | e documento Ok Ø docu          |                    |
| er codice 🗧 Variazione articolo 📮 ricerca estesa 🔜                                                                                                    |                                                 |                                                                       |                                                      | ■ riga □ <sup>g</sup> riga                        | C. sost             | rcs e<br>ituzione [ → documento ]          | documento                      | menti              |
| er codice [" Verlacione anticolo [ " ricerca estesa ]<br>Iteriori dati documento                                                                                                    |                                                 |                                                                       |                                                      | riga U riga                                       | Q, Rice<br>sost     | rcs e<br>ituzione [                        | ⊡ documento SOK & docu         | menti 🚽 💿          |
| Iteriori dati documento<br>RITENUTA ACCONTO                                                                                                    | _                                               | _                                                                     | _                                                    | riga Jakarena                                     | C. Rice<br>sost     | rea e Astanioa<br>ituzióne documento       | e documento O Ok O docu        | menti              |
| Iteriori dati documento<br>RITENUTA ACCONTO<br>liquota ritenuta d'acconto                                                                                                    |                                                 | 20                                                                    | %Imj                                                 | nga Propa                                         | C <sub>L</sub> sost | rca e<br>ituzione documento                | documento 0 ok 0 docu          | menti 🦳            |
| Iteriori dati documento<br>ITENUTA ACCONTO<br>liquota ritenuta d'acconto<br>ssogo, spese banca a ritenu                                                                                                    | ta                                              | 20                                                                    | %lmj<br>Caus                                         | • nas Pinas                                       | nod.                | rca e<br>ituzione i≊documento i<br>770S    | documento © 0k Ø docu          | menti              |
| Iteriori dati documento<br>RITENUTA ACCONTO<br>liquota ritenuta d'acconto<br>ssogg.spese banca a ritenu<br>NPS GESTIONE SEDAPAT                                                                                                    | ta .                                            | 20                                                                    | %Im<br>Caus                                          | ° <sub>ngs</sub><br>ponibile<br>ale pagamento r   | nod.                | rca e<br>ituzione   ⇔documento ]<br>770S   | Connecto O or O dece           | menti              |
| Iteriori dati documento<br>RITENUTA ACCONTO<br>liquota ritenuta d'acconto<br>ssogg.spese banca a ritenu<br>NPS GESTIONE SEPARAT<br>Costience separata lanc                                                                                                    | ta<br>TA                                        | 20                                                                    | %Imj<br>Caus                                         | ° nga ≌ nga<br>poonibile<br>ale pagamento n       | nod.                | rca e documento documento d                | decommento     on              | menti              |
| Iteriori dati documento<br>RITENUTA ACCONTO<br>liquota ritenuta d'acconto<br>ssogg.spese banca a ritenu<br>NPS GESTIONE SEPARAT<br>Gestione separata Inps                                                                                                    | ta<br>TA                                        | 20<br>non sog                                                         | %Im<br>Caus<br>getto Asso                            | oonibile<br>ale pagamento r<br>ggettamento Iva    | nod.                | rca e documento<br>documento<br>770S       | 100<br>non soggetto            | nerd               |
| Iteriori dati documento<br>RITENUTA ACCONTO<br>Iiquota ritenuta d'acconto<br>ssogg.spese banca a ritenu<br>NPS GESTIONE SEPARAT<br>Gestione separata Inps<br>sestione separata Inps Xml                                                                                                    | ita<br>FA                                       | 20<br>non sog<br>non sog                                              | %lm<br>Caus<br>getto Asso<br>getto                   | ponibile<br>ale pagamento n<br>ggettamento Iva    | mod.1               | 770S                                       | 100<br>Inon soggetto           | nerd               |
| Iteriori dati documento<br>Iteriori dati documento<br>RITENUTA ACCONTO<br>liquota ritenuta d'acconto<br>ssogg.spese banca a ritenu<br>NPS GESTIONE SEPARAT<br>SGestione separata Inps<br>estione separata Inps<br>caSSA PREVIDENZA                                                                                                    | ta<br>"A                                        | 20<br>non sog<br>non sog                                              | %lm <br>Caus<br>getto Asso<br>getto                  | ena Presidente ale pagamento r<br>ggettamento Iva | mod.T               | rca s <u>Sociales</u><br>documento<br>770S | 100<br>non soggetto            | nerd               |
| Iteriori dati documento<br>Iteriori dati documento<br>RITENUTA ACCONTO<br>liquota ritenuta d'acconto<br>ssogg.spese banca a ritenu<br>NPS GESTIONE SEPARAT<br>Gestione separata Inps<br>estione separata Inps Xml<br>ASSA PREVIDENZA<br>Cassa previdenza                                                                                   | ta<br>"A                                        | 20<br>non sog<br>non sog                                              | %Im<br>Caus<br>getto Asso<br>getto<br>getto          | ponibile<br>ale pagamento r<br>ggettamento Iva    | mod.T               | 770S                                       | 100<br>non soggetto            | nati               |
| Iteriori dati documento<br>Iteriori dati documento<br>RITENUTA ACCONTO<br>liquota ritenuta d'acconto<br>ssogg.spese banca a ritenu<br>NPS GESTIONE SEPARAT<br>oGestione separata Inps<br>destione separata Inps Xml<br>CASSA PREVIDENZA<br>oCassa previdenza                                                                               | ta<br>A                                         | 20<br>non sog<br>non sog                                              | %Imj<br>Caus<br>getto Asso<br>getto                  | oonibile<br>ale pagamento r<br>ggettamento Iva    | mod.1               | 770S                                       | 100<br>anon soggetto           |                    |
| Iteriori dati documento<br>Iteriori dati documento<br>RITENUTA ACCONTO<br>liquota ritenuta d'acconto<br>ssogg.spese banca a ritenu<br>NPS GESTIONE SEPARAT<br>Gestione separata Inps<br>testione separata Inps Xml<br>CASSA PREVIDENZA<br>Cassa previdenza                                                                                 | ta<br>A                                         | 20<br>non sog<br>non sog                                              | %Im<br>Caus<br>getto Asso<br>getto                   | soonibile<br>ale pagamento r<br>ggettamento Iva   | mod.1               | 770S                                       | 100<br>a<br>non soggetto       | nerd               |
| Iteriori dati documento<br>Iteriori dati documento<br>ITENUTA ACCONTO<br>liquota ritenuta d'acconto<br>ssogg.spese banca a ritenu<br>NPS GESTIONE SEPARAT<br>Gestione separata Inps<br>estione separata Inps Xml<br>CASSA PREVIDENZA<br>Cassa previdenza                                                                                   | ta<br>A                                         | 20<br>non sog<br>non sog                                              | %Im<br>Caus<br>getto Asso<br>getto<br>getto          | oonibile<br>ale pagamento r<br>ggettamento Iva    | mod.1               | 770S                                       | 100<br>non soggetto            |                    |
| Iteriori dati documento<br>Iteriori dati documento<br>RITENUTA ACCONTO<br>liquota ritenuta d'acconto<br>ssogg.spese banca a ritenu:<br>NPS GESTIONE SEPARAT<br>Gestione separata Inps Xml<br>ASSA PREVIDENZA<br>Cassa previdenza                                                                                                    | ta<br>A<br>prev                                 | 20<br>non sog<br>non sog<br>non sog                                   | %Im<br>Caus<br>getto Asso<br>getto<br>getto          | ponibile<br>ale pagamento r<br>ggettamento Iva    | nod.1               | 770S                                       | 100<br>non soggetto            |                    |
| Iteriori dati documento<br>Iteriori dati documento<br>ITENUTA ACCONTO<br>iiquota ritenuta d'acconto<br>ssogg.spese banca a ritenu<br>NPS GESTIONE SEPARAT<br>Gestione separata Inps<br>estione separata Inps Xml<br>ASSA PREVIDENZA<br>Cassa previdenza<br>ssoggettamento iva cassa p<br>INPAM                                             | ta<br>A<br>orev<br>sato manuain                 | 20<br>non sog<br>non sog<br>non sog<br>non sog<br>nente)              | %Imj<br>Caus<br>getto Asso<br>getto<br>getto         | oonibile<br>ale pagamento r<br>ggettamento Iva    | a, <sub>soot</sub>  | 770S                                       | 100<br>a<br>non soggetto       |                    |
| Iteriori dati documento<br>Iteriori dati documento<br>RITENUTA ACCONTO<br>liquota ritenuta d'acconto<br>ssogg.spese banca a ritenu<br>NPS GESTIONE SEPARAT<br>Gestione separata Inps<br>estione separata Inps<br>Massa PREVIDENZA<br>Gassa previdenza<br>ssoggettamento iva cassa p<br>ENPAM (* = Campo modific<br>Gontributo 14,810       | ta<br>FA<br>prev<br>sato manualn<br>Importo ci  | 20<br>non sog<br>non sog<br>non sog<br>nente)<br>ontributo            | %Im<br>Caus<br>getto<br>getto<br>getto<br>55         | ponibile<br>ale pagamento r<br>ggettamento Iva    | a mod.1             | 770S                                       | 100<br>non soggetto            |                    |
| Iteriori dati documento<br>Iteriori dati documento<br>RITENUTA ACCONTO<br>liquota ritenuta d'acconto<br>ssogg.spese banca a ritenu<br>NPS GESTIONE SEPARAT<br>Gestione separata Inps<br>iestione separata Inps Xml<br>CASSA PREVIDENZA<br>Cassa previdenza<br>ssoggettamento iva cassa p<br>ENPAM (* = Campo modific<br>6Contributo 14,810 | ta<br>FA<br>prev<br>sato manuain<br>Importo co  | 20<br>non sog<br>non sog<br>non sog<br>non sog<br>nente)<br>ontributo | %Im<br>Caus<br>getto<br>getto<br>getto<br>5          | ponibile<br>ale pagamento r<br>ggettamento Iva    | a mod.1             | 770S                                       | 100<br>non soggetto            |                    |
| Iteriori dati documento<br>Iteriori dati documento<br>RITENUTA ACCONTO<br>liquota ritenuta d'acconto<br>ssogg.spese banca a ritenu<br>NPS GESTIONE SEPARAT<br>Gestione separata Inps<br>estione separata Inps Xml<br>CASSA PREVIDENZA<br>Cassa previdenza<br>ssoggettamento iva cassa p<br>NPAM (* = Campo modific<br>Contributo 14,810    | ta<br>rA<br>prev<br>cato manuain<br>Importo ci  | 20<br>non sog<br>non sog<br>non sog<br>nente)<br>ontributo            | %Im<br>Caus<br>getto<br>getto<br>getto<br>55         | ponibile<br>ale pagamento r<br>ggettamento Iva    | a mod.1             | 770S                                       | 100<br>non soggetto            |                    |
| tereor) "Weekeeneeded Presented<br>Iteriori dati documento<br>ITENUTA ACCONTO<br>iquota ritenuta d'acconto<br>ssogg.spese banca a ritenu<br>VPS GESTIONE SEPARAT<br>Gestione separata Inps<br>estione separata Inps<br>MSSA PREVIDENZA<br>Cassa previdenza<br>ssoggettamento iva cassa p<br>NPAM (* = Campo modific<br>Contributo 14,810   | ta<br>FA<br>prev<br>cato manualn<br>Importo co  | 20<br>non sog<br>non sog<br>non sog<br>non sog<br>nente)<br>ontributo | %Im<br>Caus<br>getto<br>getto<br>getto<br><u>5</u> 5 | ponibile<br>ale pagamento r<br>ggettamento Iva    | mod.1<br>Inps       | 770S                                       | 100<br>non soggetto            |                    |
| teriori dati documento<br>ITENUTA ACCONTO<br>iquota ritenuta d'acconto<br>ssogg.spese banca a ritenu<br>NPS GESTIONE SEPARAT<br>Gestione separata Inps<br>estione separata Inps Xml<br>ASSA PREVIDENZA<br>Cassa previdenza<br>ssoggettamento iva cassa p<br>NPAM (* = Campo modific<br>Contributo 14,810                                   | ta<br>FA<br>prev<br>sato manualn<br>Importo cr  | 20<br>non sog<br>non sog<br>non sog<br>non sog<br>nente)<br>ontributo | %Im<br>Caus<br>getto<br>getto<br>getto<br>55         | ponibile<br>ale pagamento r<br>ggettamento Iva    | mod.1<br>Inps       | 770S                                       | 100<br>non soggetto            |                    |
| teriori dati documento<br>ITENUTA ACCONTO<br>iquota ritenuta d'acconto<br>ssogg.spese banca a ritenu<br>NPS GESTIONE SEPARAT<br>Gestione separata Inps<br>estione separata Inps<br>ASSA PREVIDENZA<br>Cassa previdenza<br>ssoggettamento iva cassa p<br>NPAM (* = Campo modific<br>Contributo 14,810                                       | ta<br>FA<br>brev<br>teato manuain<br>Importo co | 20<br>non sog<br>non sog<br>non sog<br>non sog<br>nente)<br>ontributo | %Im<br>Caus<br>getto<br>getto<br>getto<br>55         | ponibile<br>ale pagamento r<br>ggettamento Iva    | mod.1               | 770S                                       | 100<br>non soggetto            |                    |
| teriori dati documento<br>Iteriori dati documento<br>ITENUTA ACCONTO<br>iiguota ritenuta d'acconto<br>ssogg.spese banca a ritenu<br>NPS GESTIONE SEPARAT<br>Gestione separata Inps<br>estione separata Inps Xml<br>ASSA PREVIDENZA<br>Cassa previdenza<br>ssoggettamento iva cassa p<br>INPAM (* = Campo modific<br>Contributo 14,810      | ta<br>A<br>orev<br>eato manuain<br>Importo co   | 20<br>non sog<br>non sog<br>non sog<br>non sog<br>nente)<br>ontributo | %Im<br>Caus<br>getto<br>getto<br>5(                  | ponibile<br>ale pagamento r<br>ggettamento Iva    | mod.1               | 770S                                       | 100<br>anon soggetto           |                    |

Se viene valorizzato un importo nel campo Ritenuta sindacato FIMMG, questo verrà totalizzato nel campo "Enpam" presente nei totali documento e tale valore verrà contabilizzato sul conto CONTO RITENUTE ENPAM che deve essere obbligatoriamente inserito nei conti automatici.

Dal menù EMISSIONE/REVISIONE DOCUMENTI è possibile gestire la trattenuta Enpam nei documenti di ultimo livello e bolle (ddt). Non viene gestita la modifica o l'integrazione del dato nei documenti di tipo ordine, matrice e notule.

Confermando il documento, se è attiva la fatturazione elettronica verrà emesso un documento XML con valorizzato il contributo Enpam nel blocco Ulteriori dati gestionali come riportato nella FAQ del 21/12/2018 dell'Agenzia delle Entrate.

Per tutti i dettagli sulla gestione si rimanda al manuale di MAGAZZINO - APPENDICI nel capitolo 'TRATTENUTE PREVIDENZIALI ENPAM E ENPALS" sezione "ENPAM".

## Protocollo: V01/000003 ANTONI VIA ROMA, 741 08020 BIRGALAVO' SS P. Iva: IT02369858741 Codice fiscale: MRCNTN61L03H294H Regime fiscale: RF01 (ordinario) E-mail: INFO@IOOIO.IT Codice Amministrazione destinataria AZIENDA USL VIA VITTORIO VENETO 31044 BIADENE TV Codice Fiscale: 91587854521

Dati documento Tipologia documento: **TD06 (parcella)** n. 1/3 del 14 Giugno 2019 Valuta importi: EUR Bollo virtuale: SI Importo bollo: 2.00

#### Ritenuta

Destinatario

Tipologia ritenuta: RT01 (ritenuta persone fisiche) Importo ritenuta: 681.52 Aliquota ritenuta (%): 20.00 Causale di pagamento: A (decodifica come da modello 770S)

| ARTICOLO                                                                                                    | U.M. QUANTITA  | e.  | PREZZO    | IMPORTO          | SCONTO | Ali.<br>IVA |
|----------------------------------------------------------------------------------------------------|----------------|-----|-----------|------------------|--------|-------------|
| 1 PRESTAZIONE 0000002<br>COMPETENZE MENSILI ASL<br>SERVIZI DODNTOIATRICI<br>Tipo dato: CASSA-PREV Valore testo:<br>TC09 - ENPAM (14.81%)<br>Valore numerico: 552.40 | NR             | 1   | 4000.1    | 4000.00          |        | N4          |
| Aliq. Iva                                                                                                    | Imposta        | Im  | ponibile  | Totale           | 4000.  | 00          |
| N4                                                                                                    | 0.00           | 4   | 4000.00   | Imponibile       |        |             |
| Operazione Esente 10 numero 18) 633/72                                                                                                    |                |     |           | Totale Iva       | 0.     | 00          |
|                                                                                                    | Esig           | ibi | lità IVA: | Totale           | 4000   | 00          |
| Pagamento                                                                                                    | Scadenza       |     | Importo   | documento        | 4000.  |             |
| MP01 (contanti)                                                                                                    | 14 Luglio 2019 | 1   | 2726.08   |                  |        |             |
|                                                                                                    |                |     |           | Totale da pagare | 2726.  | 80          |

#### Magazzino - MxRT – DRIVER MEXAL PER REGISTRATORI TELEMATICI

Implementata la gestione del driver MxRT per il collegamento ai registratori telematici supportati. Nella funzione Servizi – Configurazioni è disponibile la voce "Registratori telematici" che consente di configurare i diversi dispositivi RT.

Il pulsante Nuovo consente di configurare un nuovo dispositivo:

| ATICO "AXON BIANCA"                         |                                           |                                                                                        |                                                                              |                                                                                                    |
|---------------------------------------------|-------------------------------------------|----------------------------------------------------------------------------------------|------------------------------------------------------------------------------|----------------------------------------------------------------------------------------------------|
|                                             |                                           |                                                                                        |                                                                              | Reparti                                                                                                    |
| Axon Bianca                                 |                                           |                                                                                        |                                                                              | · · · · · · · · · · · · · · · · · · ·                                                                                                    |
| Axon SF20                                   | <ul> <li>Protocollo</li> </ul>            | WebSocket                                                                              | •                                                                            | Pagamenti                                                                                                    |
| 192.168.1.218                               | Porta                                     |                                                                                        | 9102                                                                         |                                                                                                    |
|                                             |                                           |                                                                                        |                                                                              |                                                                                                    |
| Data inizio gestione modalità RT 25/07/2019 |                                           |                                                                                        |                                                                              |                                                                                                    |
| Apertura cassetto automatica                |                                           |                                                                                        |                                                                              |                                                                                                    |
|                                             |                                           |                                                                                        |                                                                              |                                                                                                    |
|                                             | Stam                                      | npa di prova Verifica Matricola                                                        | OK Annulla                                                                   |                                                                                                    |
|                                             | Axon Blanca<br>Axon SF20<br>192.168.1.218 | Axon Blanca<br>Axon SF20   Protocollo<br>192.168.1.218  Porta  \$ 25/07/2019  ta  Star | Axon Blanca Axon SF20 Ig2.168.1.218 Porta Stampa di prova Verifica Matricola | Axon Blanca<br>Axon SF20   Protocollo<br>192.168.1.218  Porta  Stampa di prova Verifica Matricola  OK Annulla  Verifica Matricola  OK Annulla |

NOME - Nome logico assegnato al dispositivo. Ad esempio "Cassa 1", "Ortofrutta", "Ferramenta", ecc.

MARCA/MODELLO – Cliccando con il mouse viene proposto l'elenco dei dispositivi supportati da selezionare.

PROTOCOLLO – Viene visualizzato il tipo di protocollo di comunicazione gestito in base al dispositivo selezionato. Ad esempio "WebSocket", "HTTP", ecc.

NOTA BENE: il tecnico che installa il dispositivo dovrà impostare sul RT il tipo protocollo supportato dal gestionale. Ad esempio Axon può gestire i protocolli UDP e TCP ma il gestionale adotta il protocollo WebSocket (tecnologia web per comunicazione tramite connessione TCP) quindi nel dispositivo occorre impostare TCP.

INDIRIZZO – Indirizzo di rete associato dal tecnico al dispositivo.

PORTA – Numero di porta di comunicazione abilitata nel dispositivo. In base al protocollo selezionato viene proposto un numero porta predefinito ma può essere variato.

DATA INIZIO GESTIONE MODALITÀ RT – Data dalla quale attivare la modalità Registratore Telematico in sostituzione della modalità Misuratore Fiscale.

APERTURA CASSETTO AUTOMATICA – Se attivo viene inviato al dispositivo RT il comando di apertura cassetto.

Sono disponibili i seguenti pulsanti:

STAMPA DI PROVA – Permette di ottenere una stampa di controllo del dispositivo.

VERIFICA MATRICOLA – Permette di controllare la matricola del dispositivo visualizzandola in un messaggio.

REPARTI - Consente di inserire la correlazione fra reparti RT e aliquote iva o esenzioni (vedi più avanti).

PAGAMENTI – Consente di inserire la correlazione fra codici di pagamento previsti dal RT e i codici di pagamento presenti nel gestionale (vedi più avanti).

Dopo aver confermato la configurazione con OK, ogni iDesk potrà associare il dispositivo tramite il pulsante Attiva RT su questo client disponibile nell'elenco dei registratori telematici installati.

| ELENCO REGISTRA | ITORI TELEMATICI   | X                                                          |
|-----------------|--------------------|------------------------------------------------------------|
| Ricerca         | Filtra nella lista | ٣                                                          |
| ID              | Nome               | Dispositivo                                                |
| 1               | Axon               | Axon SF20                                                  |
| 2               | Epson              | Epson FP-81II FP-90III                                     |
|                 |                    |                                                            |
|                 |                    |                                                            |
|                 |                    |                                                            |
|                 |                    |                                                            |
|                 |                    |                                                            |
|                 |                    |                                                            |
|                 |                    |                                                            |
|                 |                    |                                                            |
|                 |                    |                                                            |
|                 |                    |                                                            |
|                 |                    |                                                            |
|                 |                    |                                                            |
|                 |                    |                                                            |
|                 |                    |                                                            |
|                 |                    |                                                            |
|                 |                    |                                                            |
|                 |                    |                                                            |
|                 |                    |                                                            |
|                 |                    |                                                            |
| Aggiorna elenco |                    | Imposta RT su questo client Nuovo Duplica Modifica Elimina |

#### REPARTI

Il pulsante Reparti consente di inserire la correlazione fra reparti RT e aliquote iva o esenzioni:

| REPARTI RT "EPSON" |                    |                    |        |                                   |
|--------------------|--------------------|--------------------|--------|-----------------------------------|
| Ricerca            | Filtra nella lista |                    |        | T                                 |
| Reparto            |                    | Aliquota/Esenzione | Natura |                                   |
|                    | 1                  | 22,0               |        |                                   |
|                    | 2                  | 10,0               |        |                                   |
|                    | 3                  | 4,0                |        |                                   |
|                    | 4                  | 5,0                |        |                                   |
|                    | 12                 | N08,1              | N3     |                                   |
|                    | 12                 | N08,2              | N3     |                                   |
|                    | 12                 | N08,3              | N3     |                                   |
|                    | 12                 | N08,4              | N3     |                                   |
|                    | 12                 | N08,8              | N3     |                                   |
|                    | 12                 | N09                | N3     |                                   |
|                    | 12                 | N09,1              | N3     |                                   |
|                    | 12                 | N71                | N3     |                                   |
|                    | 12                 | N72                | N3     |                                   |
|                    | 12                 | N38,4              | N3     |                                   |
|                    | 12                 | N41                | N3     |                                   |
|                    | 12                 | N50,3              | N3     |                                   |
|                    |                    |                    |        | Inizio Pag. prec. Pag. succ. Fine |
| Lettura reparti RT |                    |                    |        | Nuovo Modifica Elimina OK Annulla |

Il pulsante Lettura reparti RT associa automaticamente i reparti RT alle principali aliquote iva gestite e alle esenzioni presenti nella tabella esenzione iva del gestionale.

NOTA BENE: modifiche eseguite alla tabella esenzioni iva del gestionale NON aggiornano la tabella pagamenti del dispositivo. Anche eventuali modifiche alle aliquote iva (esempio da 22 a 23) vanno riportate in questa tabella modificando il reparto e specificando la nuova aliquota.

Il pulsante Nuovo permette l'inserimento di un nuovo reparto. Le aliquote vanno indicate con un decimale (ad esempio 4,0 ; 22,0). In caso di esenzione si deve indicare uno dei codici presenti nella tabella esenzioni iva del gestionale in modo da recuperarne la Natura iva ai fini fiscali. Sul campo Aliquota/Esenzione il tasto F2 o il clic sull'icona indicata dalla freccia, aprono la finestra con l'elenco delle esenzioni codificate nel gestionale.

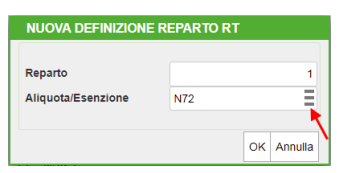

#### PAGAMENTI

Il pulsante Pagamenti consente di inserire la correlazione fra codici di pagamento previsti dal RT e i codici di pagamento presenti nel gestionale:

| licerca      |     | Filtra nella lista               |    |
|--------------|-----|----------------------------------|----|
| Pagamento RT |     | Pagamento gestionale             |    |
|              | 0   | CONTANTI                         |    |
|              | 0   | RIMESSA DIRETTA                  |    |
|              | 0   | RIMESSA 30GG D.F.                |    |
|              | 0   | R.I.D. 30GG D.F.                 |    |
|              | 0   | R.I.D. 30/60GG D.F.              |    |
|              | 0   | BONIFICO                         |    |
|              | 0   | BONIFICO 30GG D.F.               |    |
|              | 0   | BONIFICO 60GG D.F.               |    |
|              | 0   | Contante cash con arrotondamento |    |
|              | 0   | Contante sconto merce 10%        |    |
|              | 0   | Contante sconto abbuono 10%      |    |
|              | 101 | CONTRASSEGNO ASSEGNO CIRCOLARE   |    |
|              | 101 | CONTRASSEGNO ASSEGNO BANCARIO    |    |
|              | 200 | *** ABBUONO ***                  |    |
|              | 200 | RI.BA. 30GG D.F.                 |    |
|              | 200 | RI.BA. 30/60GG D.F.              |    |
|              |     | Inizio Pag. prec. Pag. succ      | Fi |

Il pulsante Lettura pagamenti RT permette l'associazione automatica dei pagamenti RT con i codici di pagamento del gestionale.

L'associazione avviene interpretando la descrizione "italiana" dei pagamenti del gestionale pertanto, ad esempio, il termine tedesco BARGELD non sarà riconosciuto e quindi nella tabella sarà interpretato come pagamento generico ovvero CONTANTI. La medesima cosa avviene con tutte le descrizioni dubbie: il termine CIAO non sarà riconosciuto e quindi nella tabella sarà interpretato come pagamento generico ovvero CONTANTI.

NOTA BENE: una volta eseguita l'associazione, eventuali modifiche eseguite sui pagamenti del gestionale NON aggiornano la tabella pagamenti del dispositivo.

Il pulsante Nuovo permette l'inserimento di un nuovo pagamento. Sul campo Pagamento gestionale il tasto F2 o il clic sull'icona indicata dalla freccia, aprono la finestra con l'elenco dei pagamenti codificati nel gestionale.

| Pagamento gestionale |  |
|----------------------|--|

#### **GESTIONE IN EMISSIONE/REVISIONE DOCUMENTI**

#### EMISSIONE CORRISPETTIVO

Quando si emettono CO Corrispettivi utilizzando un Registratore Telematico, la procedura associa automaticamente i dati RT al documento di magazzino che risultano visibili in revisione tramite il pulsante [Ctrl+F5] Documento RT e non sono modificabili in quanto rappresentano il legame fra documento di magazzino e documento commerciale emesso dal RT.

| Documento maga | azzino            |               |
|----------------|-------------------|---------------|
| Origine        | C01/73            |               |
| Documento      | C0 ≡Corrispettivo |               |
| Causale        | Documento RT      | - 0           |
| Numero         |                   |               |
| Magazzino      | Numero 0117- 0796 | Del 23/07/19∎ |
|                | RT 8AMTN007908    |               |
| Codice e de    | 3                 | 🔷 0k          |
| 00000001 Arti  | с                 |               |
|                |                   |               |

NOTA BENE: se per qualche motivo il dispositivo RT fallisce la stampa, la procedura segnala l'errore tramite messaggio a video. Il documento gestionale viene salvato senza i riferimenti RT. Una volta risolti i problemi sul dispositivo il documento gestionale può essere richiamato e stampato su RT riconfermando il documento stesso.

Se oltre allo scontrino fiscale stampato dal RT si desidera stampare un modello su carta/file/pdf, è possibile utilizzare la modulistica documenti grafica aggiungendo i dati RT nelle posizioni desiderate.

#### EMISSIONE RESO

Registrando un documento RE Reso corrispettivo viene aperta la finestra nella quale indicare l'associazione al documento RT:

| Documento maga: | zzino                    |      |
|-----------------|--------------------------|------|
| Documento       | RE ≡Reso corrispettivo   |      |
| Causale         | Documento di riferimento | 🔾    |
| Numero          |                          |      |
| Magazzino       | Riferimento CO 🛛 🗉 Data  | =    |
|                 |                          |      |
| Codice e de     | Numero 0000- 0000 Del 🛛  |      |
|                 | RT                       |      |
|                 | Ricerca<br>documenti     | 💙 Ok |

L'utente può ricercare il corrispettivo utilizzando gli estremi gestionali del documento tramite F2 nel campo Riferimento CO. Selezionando il corrispettivo dalla lista tutti i dati vengono riportati automaticamente nei vari campi:

| Documento magaz | zzino                                |
|-----------------|--------------------------------------|
| Documento       | RE ⊫Reso corrispettivo               |
| Causale         | Documento di riferimento 🚽 🔵         |
| Numero          |                                      |
| Magazzino       | Riferimento CO 1/64 = Data 17/07/19= |
|                 |                                      |
| Codice e des    | Numero 0117- 0573 Del 17/07/19≡      |
|                 | RT 8AMTN007908                       |
|                 | Calendario 🔗 Ok                      |

In revisione documento queste informazioni risultano visibili tramite il pulsante [Ctrl+F5] Documento RT.

#### EMISSIONE ANNULLO

Per registrare un documento AN Annullo corrispettivo, occorre partire dal corrispettivo origine: dalla normale lista documenti si seleziona il corrispettivo (Origine) e nel campo Documento si imposta la sigla AN. La procedura rileva i dati RT dal corrispettivo origine e li propone automaticamente negli appositi campi che l'utente può visualizzare tramite il pulsante [Ctrl+F5] Documento RT:

| Documento maga | azzino                          |
|----------------|---------------------------------|
| Origine        | C01/76                          |
| Documento      | AN =Annullo corrispettivo       |
| Causale        | Documento di riferimento 🛛 🗕 🔵  |
| Numero         |                                 |
| Magazzino      | Numero 0117- 0798 Del 24/07/19= |
|                | RT 8AMTN007908                  |
| Codice e de    |                                 |
| 00000001 Arti  | c C                             |

In revisione documento queste informazioni risultano visibili tramite il pulsante [Ctrl+F5] Documento RT.

NOTA BENE: con la procedura di annullo il documento corrispettivo non viene trasformato e quindi entrambi i documenti restano disponibili in archivio. Il primo scarica la merce mentre il secondo reintegra le quantità.

#### SEZIONE DOCUMENTO COMMERCIALE

Se è attivo MxRT, nei documenti CO, RE, AN, nel piede del documento si presenta la sezione DOCUMENTO COMMERCIALE dove sono presenti due campi:

| Totali documento                                      |         |                                                           |                  | 📌 💿 🗴                   |
|-------------------------------------------------------|---------|-----------------------------------------------------------|------------------|-------------------------|
| RIFERIMENTI TRASPO                                    | RTO     | TOTALI DOCUME                                             | ENTO             | m Data                  |
| Destinatario =                                        |         | Merce                                                     | 2,08             | = rate                  |
| Indirizzo                                             | Cap =   | Spese                                                     | 0,00             | - Degemente nor ecces   |
| Localita'                                             | = Prov  | Spese trasporto                                           | 0,00             | a ragamento per cassa   |
| Trasporto a mezzo                                     |         | Iva                                                       | 0,08             | - Valuta contabile      |
|                                                       |         | Totale documento                                          | 2,08             |                         |
| Porto Tipo                                            | -       | Scon. Abbuono %                                           | 0,00             | - Dela/Cases-Desu/Cases |
| Colli - Peso                                          | KG 👻    | Abbuono                                                   | 0,00             | Rda/CassePrev/Spese     |
| Aspetto esteriore beni =                              |         | Imballi a rendere                                         | 0,00             |                         |
| Inizio trasporto data AUTO ora                        | AUTO    |                                                           |                  |                         |
| (02/08/19)                                            | (11:42) |                                                           |                  |                         |
| DOCUMENTO COMMERC                                     | CIALE   |                                                           |                  |                         |
| Fiscale 🗸 Non fiscale                                 | ÷       |                                                           |                  |                         |
|                                                       |         | Pagato                                                    | 2,08             |                         |
|                                                       |         | Contante                                                  | 0,00             |                         |
| PAGAMENTI                                             |         | Abbuono                                                   | 0,00             |                         |
| Pagamento =                                           |         | Resto                                                     | 0,00             |                         |
| Elenco Inserimento/<br>pagamenti Variazione pagamento |         | Scegli<br>stampante Scegli valuta<br>visualizzazione tota | 📊 😌 Ok 🗴 Annulla |                         |

**FISCALE** – Se attivo stampa il documento commerciale sul dispositivo RT riportando sul documento gestionale i dati derivati dal RT. Se non attivo viene memorizzato il documento gestionale senza stampa su RT e quindi senza riportare i dati derivati. In revisione di documento già stampato fiscalmente questa opzione non è attivabile.

**NON FISCALE** – Questa opzione NON è gestita per i documenti RE e AN. È disponibile anche in revisione del documento. Accetta tre valori: vuoto, scontrino, cortesia. VUOTO non stampa su RT ma solo su modulistica se associata alla sigla documento; SCONTRINO è simile alla stampa FISCALE (se già stampato fiscalmente riporta anche i dati RT, altrimenti non li riporta); CORTESIA è simile a Scontrino ma non riporta i prezzi (ad esempio per stampare gli scontrini relativi ai regali che ovviamente non devono avere i prezzi visibili).

I due parametri funzionano in abbinata e cioè:

SOLO FISCALE: su RT viene stampato lo scontrino fiscale, il documento gestionale viene salvato e riporta i dati RT.

ENTRAMBI VUOTI: su RT non viene stampato nulla, il documento gestionale viene salvato e non riporta i dati RT.

SOLO SCONTRINO: su RT viene stampato lo scontrino NON fiscale, il documento gestionale viene salvato ma NON riporta i dati RT.

SOLO CORTESIA: su RT viene stampato lo scontrino di cortesia senza prezzi NON fiscale, il documento gestionale viene salvato ma NON riporta i dati RT.

FISCALE + SCONTRINO: su RT viene stampato lo scontrino fiscale e in accodamento anche lo scontrino NON fiscale, il documento gestionale viene salvato e riporta i dati RT.

FISCALE + CORTESIA: su RT viene stampato lo scontrino fiscale e in accodamento anche lo scontrino di cortesia senza prezzi NON fiscale, il documento gestionale viene salvato e riporta i dati RT.

#### SERVIZI – PERSONALIZZAZIONI – MODULISTICA DOCUMENTI GRAFICA

Sono disponibili le variabili riferite ai dati RT.

#### SPRIX – COMANDI PER DISPOSITIVI RT

Sono disponibili diversi comandi Sprix per interagire con i dispositivi RT. Per maggiori dettagli si rimanda al Manuale Sprix.

#### Ricerca sul gruppo merceologico tramite caratteri jolly posizionali

#### **FILTRO AVANZATO**

Implementata la gestione dei caratteri jolly "?" posizionali sul campo di ricerca riservato al gruppo merceologico dell'articolo (Sol. 56345). Ad esempio nel campo apposito del Filtro avanzato in anagrafica articoli:

#### SELEZIONI ARTICOLI NELLE STAMPE

Oppure nel campo apposito delle selezioni articoli delle stampe di magazzino:

| Selezioni articoli |          |                          |             |        |   |              |             |
|--------------------|----------|--------------------------|-------------|--------|---|--------------|-------------|
| Tipo articolo      | I-       | -                        | Descrizione | •      |   |              | · Formitani |
| Codice             | I-       |                          |             |        |   | =            | Pornitori   |
| Alternativo        | I-       | Ξ                        |             |        |   |              | - Ali       |
| Cat.statisti       | I≖≡      |                          | Ubicazione  | /      |   |              | Allas       |
| Natura             | I-       |                          |             | =      |   |              | · Abbinet   |
| G.Merceologico     | i∗ VR??  | =                        |             |        |   | Livello      | Abbinati    |
|                    |          |                          |             |        |   |              |             |
| Aliquota iva       | =        | Ricavo                   | =           | Costo  |   | =            |             |
| Cat.Form.Prz       | =        | Tabella sconti quantita' | =           | Sconti | = | Provvig =    |             |
| Precancellati      | Inclusi- |                          |             |        |   |              |             |
| Articoli con immag | jini     | <b>•</b>                 |             |        |   |              |             |
| Dt.creda           |          | ≡ a ≡                    | Ult.aggda   |        | = | a ≡          |             |
| Elenco             |          |                          |             |        |   | Sol 🗙 Annull | а           |

Si rammenta che tali campi di selezione presentano l'opzione per eseguire selezioni in inclusione/esclusione ridotta/estesa:

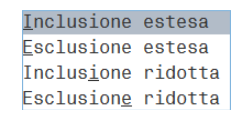

Ad esempio indicando la 'i' minuscola saranno selezionati solo gli articoli appartenenti al gruppo merceologico specificato, mentre indicando la 'l' maiuscola saranno selezionati sia gli articoli appartenenti al gruppo merceologico specificato sia gli articoli che non hanno alcun gruppo merceologico.

#### **EMISSIONE DIFFERITA DOCUMENTI**

Implementata la gestione estesa della MEMORIZZAZIONE SELEZIONI DI STAMPA che consente di salvare le selezioni specifiche per azienda o per tutte le aziende e specifiche per utente o per tutti gli utenti (Sol. 46044).

| MEMORIZZA SELEZIONI DI STAMPA*Tipo* G U 🛛 🕒 💭 🗙 |          |   |                |  |
|-------------------------------------------------|----------|---|----------------|--|
| Nome selezione                                  |          |   | Ξ              |  |
| Tipo videata                                    | Generale | - |                |  |
| Utilizzo per                                    | Utente   |   | -              |  |
| e Elenco                                        |          |   | 😪 Ok 🗴 Annulla |  |

#### Firma Digitale Passepartout-nuova procedura

Nelle aziende con gestione Autonomia o Invio/Ricezione, in fase di apposizione firma digitale al documento la procedura segnalava "Impossibile firmare il file – 10 Nessun slot trovato" (Sol. 56056). La prima volta che si apporrà una firma con la nuova versione verrà richiesto di aggiornare il programma di Firma digitale Passepartout.

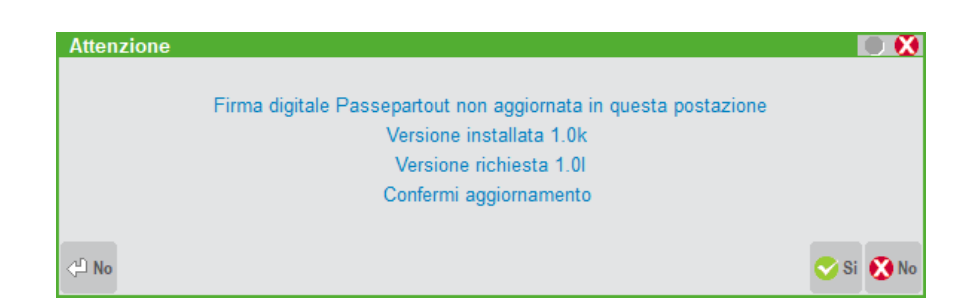

Inoltre, ora le finestre che si visualizzano in fase di apposizione firma sono stata ridisegnate.

| Firma File                         | Firma File     |
|------------------------------------|----------------|
| Connessione lettore: Bit4id Key4 0 | Firma in corso |
|                                    |                |
| Abort                              | Abort          |

Il problema si verificava anche nelle altre funzioni di Docuvision interessate dall'operazione di firma quali, ad esempio, TRASMISSIONE DOCUMENTI e CRUSCOTTO CONSERVAZIONI DOCUMENTI e in fase di attivazione della funzione di SERVIZI – CONFIGURAZIONI – FIRMA DIGITALE.

## Altre implementazioni e migliorie

#### Azienda

- CONTROLLO DI GESTIONE CONTABILITA' ANALITICA REVISIONE MOVIMENTI: Selezionando i movimenti per "Tipo documento", la schermata di selezione non si chiudeva (Sol. 56496).
- DOCUVISION: Da questa versione, al fine di occupare meno spazio in Docuvision, tutte le fatture ricevute da PassHub con servizio All Inclusive, verranno eliminate della relativa cartella "dvallegati" (i file originali sono sempre disponibili e conservati dal portale PassHub). La visualizzazione di tali fatture sarà sempre possibile in quanto la copia dei file verrà scaricata in tempo reale da PassHub. Per le aziende che hanno attivo Fattura Self i file non saranno cancellati ma solo "alleggeriti" dalla firma e da eventuali allegati.
- DOCUVISION FATTURE ELETTRONICA PA-B2B FATTURE RICEVUTE CRUSCOTTO FATTURE B2B: Con attiva la gestione del servizio di fatturazione elettronica "Autonomia", nelle aziende madri/figlie l'import riportava erroneamente i files xml nella cartella fatture delle aziende figlie anziché nella cartella fatture dell'azienda madre. L'import pertanto avveniva ma non risultavano visibili le fatture importate (Sol. 56761).
- DOCUVISION- FATTURE ELETTRONICHE: Con voce "FFNF\_GestNumRifEst" attivata all'interno del file pxconf.ini, in fase di import magazzino fattura Xml in presenza di numero documento superiore a 6 cifre e con documenti di origine (es. BF) da associare, il programma restituiva errore non correggibile: "binl () numero troppo grande (...) riferimenti [mx215.exe CruscottoFF] ..... - Numero documento (binnumdoc)" (Sol. 56852)

In presenza di file Xml con una riga con prezzo unitario importo zero, utilizzando visualizzatore Passepartout veniva riportato .00 anzichè 0.00 (Sol. 56808)

#### Contabilità

 IMPORT DOCUMENTI DI ACQUISTO - MEMORIZZAZIONE DEI PARAMETRI DOCUMENTO E RELATIVA SEMAFORICA: A partire da questa versione se sono stati impostati eventuali "Parametri documento" questi vengono memorizzati all'interno della procedura fino a quando il documento stesso non verrà importato in primanota oppure fino a quando i predetti parametri non verranno azzerati attraverso l'apposita funzione Azzera parametri documento[Ctrl+Shift+F3]. - NUOVA VERSIONE PIANO DEI CONTI PASSEPARTOUT: E' stata rilasciata la versione 104 del raggruppamento 80, da questa versione sono stati creati i seguenti conti:

**711.00009 COMPENSI CO.CO. DILETTANTI :** il conto può essere utilizzato per contabilizzare i compensi dei collaboratori nel caso lavorino per una società o associazione dilettantistica soggette alla Legge n. 398/91. Il conto prevede le associazioni <u>solamente al quadro IRAP</u> della sezione dedicata al regime forfettario (sezione V per le SSD, sezione III per le ASD in regime forfettario L. 398/91).

**711.00010 COMPENSI LAV. AUTONOMI OCCASIONALI DILETTANTI:** il conto può essere utilizzato per contabilizzare i compensi dei lavoratori autonomi occasionali nel caso lavorino per una società o associazione dilettantistica soggette alla Legge n. 398/91. Il conto prevede le associazioni <u>solamente al guadro IRAP</u> della sezione dedicata al regime forfettario (sezione V per le SSD, sezione III per le ASD in regime forfettario L. 398/91).

**717.00030 INTERESSI LEASING DILETTANTI :** il conto può essere utilizzato per contabilizzare gli interessi sui canoni di locazione finanziaria nel caso si riferiscano ad una società o associazione dilettantistica soggette alla Legge n. 398/91. Il conto prevede le associazioni <u>solamente al quadro IRAP</u> della sezione dedicata al regime forfettario (sezione V per le SSD, sezione III per le ASD in regime forfettario L. 398/91).

**720.00005 SALARI E STIPENDI DILETTANTI :** il conto può essere utilizzato per contabilizzare i compensi dei dipendenti a tempo indeterminato nel caso lavorino per una società o associazione dilettantistica soggette alla Legge n. 398/91. Il conto prevede le associazioni <u>solamente al quadro IRAP</u> della sezione dedicata al regime forfettario (sezione V per le SSD, sezione III per le ASD in regime forfettario L. 398/91).

**740.00041 INTERESSI PASSIVI DILETTANTI :** il conto può essere utilizzato per contabilizzare gli interessi da conto corrente nel caso si riferiscano ad una società o associazione dilettantistica soggette alla Legge n. 398/91. Il conto prevede le associazioni <u>solamente al quadro IRAP</u> della sezione dedicata al regime forfettario (sezione V per le SSD, sezione III per le ASD in regime forfettario L. 398/91).

N.B.: il conto 740.00041 è stato aggiunto anche nella tabella conti da escludere/includere del Rol, presente nel modulo Annuali. Per allineare la tabella occorre digitare l'apposito tasto funzione presente sulla pulsantiera a destra [Ripristina assegnazioni standard].

 ESTRATTO CONTO: Tra i filtri presenti nella funzione del estratto conto è stato abilitato il parametro "Tipi rate" che consente di estrapolare i dati in base alla tipologia di rate indicata (Sol.9664, 30575, 52247).

La stampa estratto conto eseguito con modulo da spedire (-ESTCONS), con lo scadenzario a partite, in presenza di un effetto presentato in distinta, ritornato insoluto e successivamente pagato parzialmente, riportava le informazioni dello scaduto sia sulla riga dell'insoluto che in quella del pagamento parziale (Sol. 32312).

- PARCELLAZIONE STUDIO CONTRATTI: Da questa versione è possibile duplicare un contratto per diversi clienti in base ad una selezione clienti con le opzioni "Da cliente" - "A cliente" oppure in alternativa in base ad un filtro attivato dalla finestra [F7]Clienti. (Sol. 56590)
- PARCELLAZIONE STUDIO: Implementata la possibilità di calcolare l'addebito bollo sul cliente, creando i documenti da generazione notule/parcelle (Sol. 56620)

#### Magazzino

- **ARTICOLI SOSTITUTIVI E MYDB:** Nell' eseguire il riporto delle particolarità sull'articolo sostitutivo, vengono ora riportati, previa richiesta tramite parametro, anche i dati di MyDB (Sol. 46813).

#### Produzione

- BOLLA DI LAVORAZIONE: Posizionandosi sulla riga di un prodotto finito in Bolla di Lavorazione viene ora riportata la sua descrizione completa in una finestra apposita, se questa è maggiore dei caratteri visualizzati a video. I caratteri a disposizione nel video per codice descrizione sono 56 per l'interfaccia Wide e 40 per la compatibilità Collage.
- **REVISIONE IMPEGNI:** Nella relativa funzione è stata inserita nella colonna "Tp" un'icona colorata per differenziare la tipologia dell'articolo, con i seguenti colori:
  - Nessun pallino = Merce (A)
  - Pallino blu = Lavorazione (L)
  - Pallino verde = Spesa (S)

- Pallino azzurro = Prestazione (Z)
- Pallino giallo = Conto Deposito (P)

Inoltre nel filtro avanzato è possibile filtrare gli impegni per "Tipo Articolo".

#### Redditi

- MODELLO 730 GESTIONE 730-3: In caso di Modello 730 con sostituto d'imposta, venivano erroneamente compilati i campi degli acconti compensati internamente righi 141 - 142 - 143 del quadro 730-3 (Sol. 56733).
- MODELLO AG50U Rigo C33 non è disponibile l'elenco regioni con il tasto F2: Nel modello AG50U, al rigo C33 - Regione nella quale sono realizzati la maggior parte dei ricavi, non era possibile accedere alla tabella regioni tramite il tasto F2 (Sol.56775).
- REDDITI PERSONE FISICHE: Abilitando più moduli nel quadro RM redditi persone fisiche e modificando le aliquote % con i decimali al calcola salva ed esci della pratica venivano ripristinate le aliquote senza i decimali (Sol.56863).
- REDDITI PERSONE FISICHE QUADRO RT RIGO RT24 ERRATO ABBATTIMENTO MINUSVALENZE ANNI PRECEDENTI DI CUI AL RIGO RT93: Nel caso in oggetto, la minusvalenza del rigo RT93 viene riportata n RT24 con l'abbattimento al 48% in luogo del 100% (Sol. n. 56853)
- REDDITI PERSONE FISICHE- QUADRO RW: Se nel quadro RW viene inserita una sola riga relativa ad un immobile su cui non è dovuta IVIE perché inferiore al limite di 200 Euro, alla conferma del quadro questo veniva erroneamente contrassegnato con 'Non stamparÈ invece che 'Verificato'. Il contrassegno 'Non stampare deve essere applicato solo quando nel quadro RW si barra la casella 'Tutti gli immobili indicati non hanno subito variazioni' (Sol. 56795).
- STAMPE DI SERVIZIO RPF RIEPILOGO IMPOSTE E VERSAMENTI: La stampa non riportava tra le ALTRE IMPOSTE, l'importo dell'acconto 20% di cui al rigo RM26 (Sol. 56776).
- SERVIZI DICHIARAZIONE REDDITI COMPILAZIONE DEL CAMPO "COMUNE" NEL MENÙ DATI STATISTICI ED AZZERAMENTO DATI IRAP E ISA IN STAMPA ELABORAZIONE UNIFICATA: Nel caso in cui l'utente abbia inserito il comune all'interno del menù Dati statistici, la stampa elaborazione unificata azzerava i dati irap e ISA sia per imprese che professionisti, l'import nei redditi invece avveniva tranquillamente. Per risolvere, occorreva togliere il dato affinchè la stampa riportasse i valori. (Sol. n. 56714)
- ADEGUAMENTO ISA: Compilazione errata sezione XXI quadro RQ se sono presenti solo ricavi e IVA è a zero.

Nel caso in cui, nel riporto degli ulteriori componenti positivi di cui al rigo F3/G2 del modello ISA siano presenti solo gli ulteriori componenti positivi e non l'IVA per la particolare situazione in cui l'aliquota media è uguale a zero, veniva erroneamente compilata la sezione XXI del quadro RQ per la parte dei maggiori corrispettivi solamente.

Questa modalità di compilazione, in fase di controllo telematico, produceva un errore non confermabile che non consente la trasmissione della dichiarazione:

(\*\*\*)

Quadro RQ Modulo 1

Codice RQ 080 002 - Campo assente

(Sol.56772).

- MODELLO AD40U: Esito, non stampa le annotazioni ed altre informazioni. Nella stampa del modello AD40U, l'anteprima dichiarazione non riportava, nella stampa dell'esito di calcolo, le annotazioni agganciate al modello e non stampava il Modello di Business (MoB) di appartenenza (Sol.56855).
- MODELLO AD32U Quadro C Controllo di quadratura totale = 100 per i righi da C40 a C43: Nella fase di immissione dati del quadro C del modello AD32U, per i righi da C40 a C43 veniva richiesta una somma uguale a 100; questa indicazione, presente nel modello, non corrisponde a quanto indicato nelle istruzioni e nelle specifiche tecniche di predisposizione dei dati per effettuare il calcolo ISA (Sol.56856).

- MODELLO AD40U Esito, non stampa le annotazioni ed altre informazioni: Nella stampa del modello AD40U, l'anteprima dichiarazione non riportava, nella stampa dell'esito di calcolo, le annotazioni agganciate al modello e non stampava il Modello di Business (MoB) di appartenenza (Sol.56855).
- MODELLO AD32U Quadro C Controllo di quadratura totale = 100 per i righi da C40 a C43: Nella fase di immissione dati del quadro C del modello AD32U, per i righi da C40 a C43 veniva richiesta una somma uguale a 100; questa indicazione, presente nel modello, non corrisponde a quanto indicato nelle istruzioni e nelle specifiche tecniche di predisposizione dei dati per effettuare il calcolo ISA (Sol.56856).

#### Stampe

**FISCALI CONTABILI-DELEGHE/COMUNIC./INVII TELEM. - INTRACEE – GESTIONE TELEMATICO MULTIAZ.:** Nella sincronizzazione della seconda ricevuta (Registrazione Servizio Dogane), in alcuni casi non veniva valorizzato correttamente il flag Ricevuta, nonostante la ricevuta venga scaricata. (Sol. 56774)

#### Servizi

- REGISTRI BOLLATI-CARICO/GESTIONE REGISTRI: Se si codificava un bollato senza l'impostazione della numerazione automatica, una volta compilati tutti i dati e confermata la videata, il programma impostava comunque la numerazione automatica. (Sol.56868)
- CONFIGURAZIONI AMMINISTRAZIONE UTENTI: Nelle impostazioni di configurazioni predefinite, il
  parametro "Modalità solo sprix" si rinomina in "Modalità solo app", funzionando esattamente come prima.
  Peraltro, esso viene comunque rimosso da Passcom dove di fatto non risultava utilizzabile a causa della
  restrizione sull'azienda di partenza, non gestita in questo prodotto come elemento delle predefinite (da non
  confondere con l'azienda associata al gruppo/utente gli iDesk AlwaysOn).

Le date Passepartout non possono risultare superiori a 31-12-2048.

Variando il numero giorni dall'ultimo accesso nella gestione automatica scadenza e confermando il messaggio di aggiornare tutte le date di scadenza utente, poteva comparire il seguente errore non correggibile:

## superato limite superiore Riferimenti: [mx50.exe ammin\_utenti] pxlib11.c linea 2462 (versione 69.1) - piugd

Ciò si verificava quando almeno un utente prevede una data di scadenza accesso che, sommata al nuovo numero giorni validità, determinava una data scadenza ricalcolata oltre il 31-12-2048.

Per evitare l'errore, occorreva modificare la data scadenza di ogni utente dove già molto alta e/o abbassare il numero giorni dall'ultimo accesso (Sol. 56594).

Quando un amministratore gestiva l'abilitazione dei menu con nessuna azienda aoerta, non vedeva i menù delle app; tuttavia, se operava in modalità "tutti escluso qualcuno", l'utente si ritrovava ugualmente attivi i menù delle App.

Ad esempio, vietando l'intero menu "Contabilità", l'utente vedeva il menù delle App di Contabilità, cioè gli elementi app agganciati al menu Contabilità.

Se l'amministratore operava senza azienda aperta impostando la modalità "nessuno escluso qualcuno", allora il menu delle App non si vedeva.

Se admin operava nella gestione menu abilitati con azienda aperta, tale ambiguità di comportamento non si verificava (Sol. 56693).

Partendo da privacy alta con versione inferiore a 2019F, al primo aggiornamento 2019F o successiva, un utente FreeStudio si trovava erroneamente in obbligo modifica password all'avvio terminale. (Sol. 56698).

 PASSBUILDER MYDB SPRIX - ERRORE ACCESSO DA SPRIX IN ESECUZIONE DI PROVA SU MYDB DI ALTRA APP: App 'A' che contiene una tabella e una anagrafica MyDB estensione dei clienti, uno dei campi dell'anagrafica punta alla tabella. Entrambe condivise in lettura e scrittura.

App 'B' ha uno sprix che fa una MYDBINPUT sull'anagrafica di cui sopra (stesso problema se si avesse un campo di input che punta all'anagrafica del cliente).

Se lo sprix viene lanciato da menu funziona tutto regolarmente, se invece viene lanciato come esecuzione di prova dello sprix, da dentro Passbuilder, nel momento che viene fatto F2 per visionare i dati della tabella veniva dato l'errore:

Errore in lettura archivio (118) (Sol. 56616).

PASSBUILDER MYDBINPUT: ERRORE FINESTRA INESISTENTE: In presenza di un collage, compilato in debug, che in emissione revisione documenti fa una MYDBINPUT e un controllo su un campo qualsiasi veniva dato l'errore:

Errore interno finestra inesistente

Riferimenti: [mx23.exe erdoc] pxlib12.c linea 3413 (versione 69.0) - mon Esempio di collage: ON\_PUTMM: MYDBINPUT 'FORMULA',0," (Formula è una anagrafica non estensione e non riportabile ) END ON\_IN\_YMYD001: PUTTAST '.' : PUTTAST '#501' END (Sol, 56584)

 PASSBUILDER - APP CHE NON SI DISABILITANO SENZA NESSUN MESSAGGIO: Utilizzando il pulsante 'Abilita/Disabilita App azienda attuale' per disabilitare una app, non succedeva nulla e non veniva dato nessun messaggio. Questo succedeva quando in anagrafica azienda era presente l'impostazione 'TUTTE escluso...' e l'elenco delle app da disabilitare era molto lungo.

Ora viene dato un messaggio di invertire il verso delle selezioni da TUTTE escluso a NESSUNA escluso....

(Sol. 56844)

• **APP PASSBUILDER - COLLAGE SERVER REMOTO:** Implementate le funzioni e le variabili \_RT??? del driver MxRT (Registratore Telematico).

Implementate le variabili \_MM??? di lettura e scrittura relative al driver MxRT (Registratore Telematico).

- APP PASSBUILDER COLLAGE: Implementate le variabili \_AR??? \_MM??? per la gestione ENPAM / ENPALS.
- **APP PASSBUILDER- COLLAGE:** Implementata GETATTIL funzione Collage che valorizza le variabili \_IL??? presenti a video.

Implementato \_FTEOPNODO(R,100) - parametro "C" cancella nodo.

• APP PASSBUILDER- SHAKER: Rilascio versione v070a.

Notare: il dettaglio delle implementazioni è contenuto nella sezione COMANDI PER ARGOMENTO (e relativi esempi) ed in ciascun comando elencato nella Libreria del manuale Sprix.

#### Mexal-DB

- NUOVE COLONNE MEXALDB:Con l'aggiornamento alla versione 9.56 di MexalDB vengono aggiunte nelle seguenti tabelle le seguenti colonne:
  - Nella tabella MMA\_M vengono aggiunte le colonne NGB\_NCGDOCTEL, NGB\_NDOCTEL, DTT\_DTDOCTEL, CDS\_RTDOCTEL, IFL\_DOCRTA relative alla gestione dei documenti telematici e del registratore.
  - Nella tabella MMA\_M vengono aggiunte le colonne NAL\_PENPALS, NMP\_CENPALS, NMP\_SENPALS, NMP\_IENPALS, IFL\_MENPALS, NAL\_PENPAM, NMP\_CENPAM, NMP\_RENPAM, IFL\_MENPAM per la gestione enpals ed enpam.
  - Nelle tabelle MMA\_D, ORDC\_D, PREV\_D, ORDF\_D, MATR\_D vengono aggiunte le colonne IFL\_ENPALS ed CSG\_ENPAM per la gestione enpals ed enpam.

Si rimanda al file ElencoColonneMexalDB.xlsx allagato alla soluzione n. 30663 per i dettagli per colonna.

Le colonne vengono aggiunte tramite UPDATE/ALTER TABLE quindi senza necessità di ricostruzione, l'operazione dovrebbe richiedere non più di qualche minuto.

#### ADP Bilancio & Budget

 BILANCIO UE – NOTA INTEGRATIVA – GESTIONE: Qualora si elaborasse nel modulo ADP un bilancio relativo ad un anno non gestito in contabilità, in fase di generazione dell'istanza xbrl non veniva inserito alcun codice ATECO.

Ora viene inserito nel file xbrl il codice ATECO relativo all'anno contabile più prossimo all'esercizio di redazione del bilancio (Sol. 56643).

- Nel modello di Nota integrativa al Bilancio Consolidato erano presenti le seguenti anomalie:
  - Tabella 'Costi della produzione': nella formula inserita nella cella B6 (costi del personale esercizio precedente) mancava il codice B9b (costi del personale, oneri sociali)
  - Tabella 'Cambi utilizzati per traduzione bilanci in valuta estera ': i campi numerici della seconda riga si presentavano come numeri interi arrotondati all'euro anzichè come numeri con 4 cifre decimali. Inoltre per ogni riga che si aggiungeva con riga + (o alla riapertura della tabella) venivano moltiplicati per 100 gli importi già inseriti in tabella (Sol. 56700).

Se nelle **tabelle utente** (sia di tipo fisso che a elenco variabile) si impostava la **formattazione numerica con due o quattro cifre decimali** (\2, \4) si verificavano le seguenti anomalie:

- nelle tabelle a struttura fissa venivano moltiplicati i valori per cento ogni volta che si riapriva la tabella
- nelle tabelle a elenco variabile i due decimali non venivano in alcun caso impostati (Sol. 56685).
- BILANCIO UE DEPOSITO CCIAA: Se all'interno del numero di iscrizione della società al registro imprese (Num reg imprese dei DATI GENERALI ATTIVITA') era presente un carattere speciale non consentito per la denominazione file in Windows (ad esempio / oppure \) non veniva esportato su direttorio locale (FASE 3 del Deposito CCIAA) il documento in formato PDF/A relativo agli allegati di bilancio (Verbali e Relazioni). Il problema si poteva manifestare solo su società di vecchia costituzione nelle quali il numero di iscrizione al registro imprese non coincide con il codice fiscale/partita IVA (Sol. 56756).
- ANALISI DI BILANCIO ANALISI PER INDICI ELABORAZIONE: Nell'elaborazione indici dell'Analisi di bilancio non venivano calcolati correttamente i valori di indici personalizzati nella cui formula fossero stati inseriti i seguenti aggregati dei mastri clienti e fornitori:
- CLIENTI SALDO DARE
- CLIENTI SALDO AVERE
- FORNITORI SALDO AVERE
- FORNITORI SALDO DARE
- (Sol. 56525).

#### Fattura self

Utilizzando Fattura Self, quando nel piede di documento si valorizzava l'informazione Colli, con un valore superiore a 999 la procedura memorizzava nel file XML e in stampa la sola cifra delle migliaia. (Sol.56639).

#### MDS-SPRIX

Con alcuni modelli/firmware di Custom la stampa dei documenti Reso e Annullo restituisce "Errore 05". (Sol. 56814)

 PASSMOBILE - RACCOLTA ORDINI PRO ANDAVA IN CRASH UTILIZZANDO STORICO PREZZI: Su sistemi Android, quando si caricava un ordine utilizzando lo storico prezzi l'app andava in crash. L'operatività per generare l'anomalia era la seguente: se nello storico prezzi non c'era l'articolo di interesse, si usciva (pulsante di back) e si tornava nel menu per la selezione dell'articolo, quando si sceglieva l'articolo l'app andava in crash (Sol. 56833)

#### SHAKER 7.0a

#### **Componente** .NET

La libreria viene distribuita a 32 bit e a 64 bit.

File distribuiti:

- MSprixDn.dll (v 7.0.0.1)
- mxspx.dll (v 7.0.0.1)

#### **Componente JAVA**

La libreria viene distribuita solo a 64 bit, sia per ambienti windows sia per ambienti linux.

Compatibile con la libreria java JDK 12.

Libreria principale valida sia per ambienti windows che ambienti linux:

• MSprixJ.jar (v 7.0.0.1) Per windows vengono distribuite le librerie:

- mxspx.dll (v 7.0.0.1)
- mxspxjni.dll (v 7.0.0.1)

Mentre per linux:

- libmxspx.so.7.0.0.1
- libmxspxjni.so.7.0.0.1

Le versioni 64 bit (.NET e JAVA Windows) hanno una dipendenza implicita dalla libreria msvcr100.dll installabile mediante <u>Microsoft Visual C++ 2010 SP1 Redistributable Package (x64)</u>.

La versione a 64 bit, sia .NET, sia JAVA, non consente la gestione di file di dimensioni superiori a 2 GB.